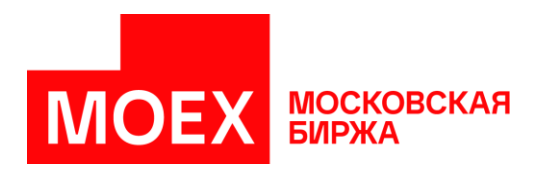

# Руководство пользователя

# Раздел «Управление идентификаторами» Личного кабинета участника

Версия 4.0

Авторские права © 2024 ПАО Московская Биржа

# Содержание

| Введение                                                    | 3  |
|-------------------------------------------------------------|----|
| История изменений                                           | 4  |
| Функции раздела                                             | 5  |
| Доступ к разделу                                            | 6  |
| Работа с разделом                                           | 7  |
| Модуль «Идентификаторы»                                     | 8  |
| Модуль «Заявки»                                             | 14 |
| Работа с заявками на управление идентификаторами ФР, РД, РК |    |
| Присвоение идентификаторов на ФР, РД, РК                    |    |
| Изменение идентификаторов на ФР, РД, РК                     | 25 |
| Присвоение/Изменение ИСД на ФР                              | 27 |
| Аннулирование идентификаторов / ИСД                         |    |
| Работа с заявками на управление идентификаторами ВР         |    |
| Присвоение идентификаторов ВР                               |    |
| Изменение идентификаторов ВР                                |    |
| Присвоение/Изменение ИСД на ВР                              |    |
| Аннулирование идентификаторов ВР/ИСД ВР                     | 41 |
| Работа с заявками на управление идентификаторами СР         |    |
| Присвоение идентификаторов СР                               | 45 |
| Изменение идентификаторов СР                                |    |
| Присвоение/Изменение ИСД на СР                              | 51 |
| Аннулирование идентификаторов СР/ИСД СР                     |    |
| Сброс пароля для идентификаторов                            | 54 |

# Введение

Настоящий документ описывает функциональные принципы работы раздела «**Управление идентификаторами**» в Личном кабинете участника. Кабинет предоставляет интерфейс участникам торгов/клиринга и кандидатам в участники.

Участникам:

- на просмотр, создание, изменение, аннулирование идентификаторов технического доступа на фондовом рынке, рынке депозитов, рынке кредитов, валютном рынке и рынке драгоценных металлов, а также срочном рынке;
- на просмотр, создание, изменение, аннулирование идентификаторов спонсируемого доступа на фондовом рынке, валютном рынке и рынке драгоценных металлов, а также срочном рынке.

Кандидатам:

• на создание идентификаторов технического доступа на фондовом рынке, рынке депозитов, рынке кредитов, валютном рынке и рынке драгоценных металлов, а также срочном рынке.

| вптс        | _ | Внешнее программно-техническое средство                            |
|-------------|---|--------------------------------------------------------------------|
| BP          | _ | Валютный рынок и рынок драгоценных металлов                        |
| Договор ИТС | _ | Договор о предоставлении интегрированного технологического сервиса |
| итд         | _ | Идентификатор технического доступа                                 |
| исд         | _ | Идентификатор спонсируемого доступа (подмножество ИТД)             |
| КМП         | _ | Доступ к системе корпоративного маркетплейса (MOEX Treasury)       |
| ЛКУ         | — | Личный кабинет участника                                           |
| РД          | — | Рынок депозитов                                                    |
| РК          | _ | Рынок кредитов                                                     |
| СКПЭП       | _ | Сертификат ключа проверки электронной подписи                      |
| СР          | _ | Срочный рынок                                                      |
| ТКС         | _ | Торгово-клиринговый счет                                           |
| ФР          | _ | Фондовый рынок                                                     |
| эцп         | _ | Электронная цифровая подпись                                       |
| NDU         | _ | Non-display использование                                          |
|             |   |                                                                    |

#### Список сокращений

# История изменений

| Версия |                 | Описание                                                                                                    | Дата обновления |
|--------|-----------------|----------------------------------------------------------------------------------------------------|-----------------|
| 1.0    | Перва<br>с иден | я версия руководства пользователя описывает порядок работы<br>ітификаторами, зарегистрированными на фондовом рынке                                                                  | 30.05.2024      |
|        | Во вто          | рой версии руководства пользователя добавлены:                                                                                                    |                 |
|        | 1.              | Описание действий, доступных в разделе <b>«Идентификаторы»</b> :<br>копирования, изменения, аннулирования.                                                                          |                 |
|        | 2.              | Раздел <b>«Присвоение идентификаторов на РД»</b> с описанием<br>подключения идентификатора к корпоративному маркетплейсу.                                                           |                 |
| 2.0    | 3.              | Описание изменения набора доступных рынков при изменении идентификаторов. На данном этапе реализации раздела <b>«Управление идентификаторами»</b> в набор рынков входят ФР, РД, РК. | 30.07.2024      |
|        | 4.              | Указание способа передачи одноразового пароля при присвоении<br>идентификатора или генерации нового пароля — через отчет SEM34<br>в ЛКУ.                                            |                 |
|        | 5.              | Скриншоты в разделе «Аннулирование идентификаторов/ИСД»                                                                                                    |                 |
|        | В трет          | ьей версии руководства пользователя добавлены:                                                                                                    |                 |
|        | 1.              | Раздел « <b>Работа с заявками на управление идентификаторами ВР</b> ».                                                                                                    |                 |
| 3.0    | 2.              | Раздел « <b>Сброс пароля для идентификаторов»</b> .                                                                                                    | 28.10.2024      |
|        | 3.              | Описание действий, доступных в разделе <b>«Заявки»</b> : копирование                                                                                                    |                 |
|        |                 | заявок на присвоение идентификаторов, удаление черновиков                                                                                                    |                 |
| 4.0    | В четв          | ертой версии руководства пользователя добавлены:                                                                                                    | 17 12 2024      |
| 4.0    | 1.              | Раздел « <b>Работа с заявками на управление идентификаторами СР</b> »                                                                                                    | 17.12.2024      |

# Функции раздела

Основными функциями раздела «Управление идентификаторами» в ЛКУ являются:

- просмотр информации об идентификаторах, зарегистрированных на фондовом рынке, рынке депозитов, рынке кредитов, валютном рынке и рынке драгоценных металлов, срочном рынке, включая аннулированные и ожидающие активации;
- просмотр информации о черновиках и отправленных заявках;
- создание и отправка заявок на присвоение идентификаторов технического доступа;
- создание и отправка заявок на изменение идентификаторов технического доступа;
- создание и отправка заявок на присвоение идентификаторов спонсируемого доступа;
- создание и отправка заявок на изменение идентификаторов спонсируемого доступа;
- создание и отправка заявок на аннулирование идентификаторов;
- создание и отправка заявок на сброс паролей для идентификаторов;
- копирование заявок на присвоение идентификаторов технического доступа.

# Доступ к разделу

Для использования всех функций нового раздела личного кабинета: создания, изменения и аннулирования идентификаторов фондового рынка, рынка депозитов, рынка кредитов, валютного рынка и рынка драгоценных металлов, срочного рынка, а также просмотра реестров идентификаторов и заявлений необходимо:

Для доступа к информации об идентификаторах, заявлениях и создания черновиков:

- 1. Подать заявление на доступ к разделу «Управление идентификаторами» личного кабинета с присвоением роли «Управление идентификаторами».
- 2. Перейти в новую версию ЛКУ по ссылке <u>https://platform.moex.com</u>.

Для подписания и отправки заявлений дополнительно к п. 1:

- 3. Получить (в случае его отсутствия) Сертификат Ключа Проверки Электронной Подписи (СКПЭП).
- 4. Иметь полномочия на подписание заявлений в матричной или нестандартной доверенности.

Форма доверенности на подписание электронных документов представлена на странице сайта Московской Биржи <u>www.moex.com/a1819</u> в разделе **«Иные документы»**. Для подписания заявок на идентификаторы в доверенности должны быть отмечены полномочия:

- заключать, изменять и расторгать любые договоры, связанные с информационно-технологическим обслуживанием (включая предоставление биржевой информации), оказанием услуг связи, услуг удостоверяющего центра.
- заключать, изменять и расторгать любые договоры, связанные с: все договоры, перечисленные выше.

В случае возникновения вопросов обращайтесь, пожалуйста, в службу технической поддержки по адресу <u>help@moex.com</u>.

# Работа с разделом

Для управления идентификаторами (просмотра/присвоения/изменения/аннулирования), а также для просмотра/присвоения/изменения/аннулирования ИСД в ЛКУ необходимо перейти в пункт главного меню **«Управление идентификаторами»**.

Данный пункт содержит два модуля: «Идентификаторы» и «Заявки».

| Главная            | Управление идентификатора | ии Идентификаторы     | Поручения | Отчеты | Единая регистрация клиентов | Новости | Использование БИ | ≡ |
|--------------------|---------------------------|-----------------------|-----------|--------|-----------------------------|---------|------------------|---|
| Главная > Личный к | Идентификаторы<br>Заявки  | тификаторами > Заявки |           |        |                             |         |                  |   |

## Модуль «Идентификаторы»

В модуле «**Идентификаторы**» можно просматривать в табличном представлении список идентификаторов организации (действующих, аннулированных или ожидающих активации), а также воспользоваться встроенным поиском:

| Иде        | нтификаторы                                                             |                                                                                 |                                                                |                                                                                                    |                                                                                             |                                                                                                 |        |                                                                                                    |                                                                        |                                |
|------------|-------------------------------------------------------------------------|---------------------------------------------------------------------------------|----------------------------------------------------------------|----------------------------------------------------------------------------------------------------|---------------------------------------------------------------------------------------------|-------------------------------------------------------------------------------------------------|--------|----------------------------------------------------------------------------------------------------|------------------------------------------------------------------------|--------------------------------|
| Сп<br>Уник | исок идентиф                                                            | икаторов "                                                                      |                                                                |                                                                                                    | (A                                                                                          | NO)                                                                                             |        |                                                                                                    |                                                                        |                                |
|            |                                                                         |                                                                                 |                                                                |                                                                                                    |                                                                                             |                                                                                                 |        |                                                                                                    |                                                                        |                                |
| Наст       | гроить таблицу                                                          | Экспорт в Excel                                                                 |                                                                |                                                                                                    |                                                                                             |                                                                                                 |        |                                                                                                    |                                                                        |                                |
|            |                                                                         |                                                                                 |                                                                |                                                                                                    |                                                                                             |                                                                                                 |        |                                                                                                    |                                                                        |                                |
|            |                                                                         |                                                                                 |                                                                |                                                                                                    |                                                                                             |                                                                                                 |        |                                                                                                    |                                                                        |                                |
|            | Q Поиск по иденти                                                       | фикатору и фамилии                                                              |                                                                |                                                                                                    |                                                                                             |                                                                                                 |        |                                                                                                    |                                                                        | (?) Найти                      |
|            | <b>—</b>                                                                |                                                                                 |                                                                |                                                                                                    |                                                                                             |                                                                                                 |        |                                                                                                    |                                                                        |                                |
|            | DNUCTCO2 CTC                                                            |                                                                                 | Пата ан                                                        | нулирования                                                                                             | 0                                                                                           | инок                                                                                            | ~      | О Статус                                                                                                    |                                                                        | Онистить все                   |
|            | Цата создания                                                           | ()                                                                              | 🗂 Дата ан                                                      | нулирования                                                                                             | 3 B                                                                                         | ънок<br>Выбрано элементов: 5                                                                    | ~      | Отатус<br>Действующ                                                                                                    | ций ~                                                                  | Очистить все                   |
|            | Цата создания                                                           | 3                                                                               | 💾 Дата ан                                                      | нулирования                                                                                             | 0                                                                                           | зыбрано элементов: 5                                                                            | ~      | Отатус<br>Действуюц                                                                                                    | ций ~                                                                  | Очистить все                   |
|            | Ц дата создания                                                         | ()                                                                              | 🛗 Дата ан                                                      | нулирования                                                                                             | 3 B                                                                                         | ыбрано элементов: 5<br>У ФГ<br>У РД                                                             | ~      | О Статус<br>Действуюц                                                                                                    | ций ~                                                                  | Очистить все                   |
|            | Идентификатор                                                           |                                                                                 | 💾 Дата ан                                                      | нулирования                                                                                             | Э В                                                                                         | ынок<br>ыыбрано элементов: 5<br>У ФГ<br>У РД<br>У РК                                            | -<br>- | О Статус Действуюц                                                                                                    | ций ~                                                                  | Очистить все                   |
|            | Идентификатор<br>технического<br>доступа (ИТД)                          | (3)<br>Наименование<br>идентификатора                                           | Рынок ~                                                        | нулирования<br>Тип<br>подключения                                                                       | Тип<br>торговых<br>полномоч<br>(Подтип)                                                     | ынок<br>Ыыбрано элементов: 5<br>У ФР<br>У РД<br>У РК<br>У ВР                                    |        | Э Статус<br>Действуюц Статус ~                                                                                                   | ций ≚<br>Дата<br>создания =                                            | Очистить все                   |
|            | і дата создания<br>Идентификатор<br>тахнического<br>доступа (ИТД)<br>МД | <ul> <li>Вамменование<br/>идентификатора</li> <li>User</li> </ul>               | ☐ Дата ан Рынок ≚ Валютны й рынок                              | нулирования<br>Тип<br>подключения<br>MOEX Trade<br>Currency                                             | Тип<br>торговых<br>полномоч<br>(Подтип)<br>Торговый<br>идентифи                             | ынок<br>ыыбрано элементов: 5<br>• чит<br>• РД<br>• РК<br>• ВР<br>• СР                           | ×      | Э Статус Действующий Статус ~                                                                                                    | ций °<br>Дата<br>создания =<br>20.08.2024                              | Очистить все<br>IP<br>адрес    |
|            | Идентификатор<br>технического<br>доступа (ИТД)<br>МD                    | (2)<br>Накиенование<br>идентификатора<br>User                                   | Дата ан<br>Рынок ~<br>Валютны<br>й рынок<br>Фондовы<br>й рынок | нулирования<br>Тип<br>подключения<br>MOEX Trade<br>Currency<br>MOEX Trade SE                            | Тип<br>торговых<br>полномоч<br>(Подтип)<br>Торговый<br>идентифи<br>Торговый<br>идентификат. | ынок<br>ыкбрано элементов: 5<br>✓ ФР<br>✓ РД<br>✓ РК<br>✓ ВР<br>✓ СР<br>Клиринговый<br>менеджер | ×      | <ul> <li>Статус</li> <li>Действующий</li> <li>Статус ~</li> <li>(действующий)</li> <li>действующий)</li> </ul>                   | ций °<br>Дата раков<br>20.08.2024<br>19.08.2024                        | Очистить все<br>ІР<br>адрес `` |
|            | Идентификатор<br>технического<br>доступа (ИТД)<br>МD                    | <ul> <li>Ваниенование<br/>идентификатора</li> <li>User</li> <li>Шлов</li> </ul> | Рынок ~<br>Валютны<br>й рынок<br>Фондовы<br>й рынок<br>Валютны | нулирования<br>Тип<br>подключения<br>MOEX Trade<br>Currency<br>MOEX Trade SE<br>Personal ASTS<br>Bridge | Тип<br>торговых<br>полномоч<br>(Подгил)<br>Торговый<br>идентификат.<br>Торговый<br>вптс     | сынок<br>ч чг<br>ч РД<br>ч РК<br>ч ВР<br>ч СР<br>Клиринговый<br>менеджер                        |        | <ul> <li>Статус</li> <li>Действующий</li> <li>Статус ×</li> <li>Действующий</li> <li>Действующий</li> <li>Действующий</li> </ul> | ций °<br>Дата<br>создания ==<br>20.08.2024<br>19.08.2024<br>09.04.2024 | Очистить все<br>ІР<br>адрес Č  |

Встроенный поиск включает в себя:

- строку для поиска по идентификатору и фамилии;
- выбор даты создания кликом на определенную дату или указанием диапазона (первый клик на дату начала периода, второй на завершение);
- выбор даты аннулирования кликом на определенную дату или указанием диапазона (первый клик на дату начала периода, второй на завершение);
- выбор рынка среди доступных на данном этапе реализации: фондового рынка, рынка депозитов, рынка кредитов, валютного рынка и рынка драгоценных металлов, а также срочного рынка;
- выбор статуса идентификатора.

Статусы идентификаторов:

- ожидающий активации статус идентификатора, для которого обработано заявление на присвоение, и который будет активен со следующего торгового дня;
- действующий активный на данный момент идентификатор;
- аннулированный идентификатор, который был аннулирован. В реестре отображаются идентификаторы, аннулированные после 01.12.2018. Аннулированные ранее идентификаторы не отображаются.

#### Карточка идентификатора

Для просмотра всей информации по выбранному идентификатору требуется нажать двойным кликом на строку с нужным идентификатором, в открывшейся карточке будет выведен набор признаков и их значения, которые можно посмотреть с помощью скроллинга в блоке:

| Свойства идентификатора MD                                                                                                    | ***                    | ×               |
|----------------------------------------------------------------------------------------------------|------------------------|-----------------|
| Все Режимы и инструменты                                                                                                    |                        |                 |
| — Основные                                                                                                    |                        |                 |
| Идентификатор участника торга                                                                                                    | MB                     |                 |
| Идентификатор технического доступа (ИТД)                                                                                                    | MD                     |                 |
| Наименование идентификатора                                                                                                    | User                   |                 |
| Статус                                                                                                    | Действующий            |                 |
| Дата создания                                                                                                    | 04.09.2024             |                 |
| Дата аннулирования                                                                                                    |                        |                 |
| Рынок                                                                                                    | Валютный рынок         |                 |
| Подключение к корпоративному маркетплейсу                                                                                                    | Не подключен           |                 |
| Moex Passport                                                                                                    |                        |                 |
| Вторые факторы аутентификации                                                                                                    |                        |                 |
| Внебиржевые сделки с иностранной валютой / драгоценными металлами, в которых одним<br>из конечных контрагентов является Провайдер ликвидности (ОТСТ) |                        |                 |
| Внебиржевые сделки спот с иностранной валютой (зукцион RFS)                                                                                          |                        |                 |
| Внебиржевые сделки с иностранной валютой в режиме «Сделки с ЦК» (СРСL)                                                                               |                        |                 |
| Тип торговых полномочий                                                                                                    | Торговый идентификатор |                 |
|                                                                                                    |                        |                 |
| Выйти                                                                                                    |                        | Экспорт в Excel |

По кнопке «Экспорт в Excel» доступна выгрузка информации по идентификатору в печатную форму в формате .xlsx.

Вкладка **«Режимы и инструменты»** доступна только для идентификаторов валютного рынка. На ней отображается информация по установленным ограничениям:

| 3се Режимы и инструменты                                                                                                    |                                                                         |  |
|----------------------------------------------------------------------------------------------------|-------------------------------------------------------------------------|--|
| <br>Сделки спот и сделки своп (Системный режим CETS)                                                                                                    | Предоставить без ограничений (Предоставить по всем инструментам группы) |  |
| делки с поставочными своп контрактами со стандартными периодами исполнения<br>Кязательств по второй части своп контракта (Системный режим CETS)                                                                                                | Предоставить без ограничений (Предоставить по всем инструментам группы) |  |
| делки по инструменту USDRUB_DIS при проведении дискретного аукциона (при<br>разрешенном USDRUB_TOM)                                                                                                    | Предоставить без ограничений (Предоставить по всем инструментам группы) |  |
| Сделки фикс (Системный режим FIXS)                                                                                                    | Предоставить без ограничений (Предоставить по всем инструментам группы) |  |
| Средневзвешенные сделки (Системный режим WAPS)                                                                                                    | Предоставить без ограничений (Предоставить по всем инструментам группы) |  |
| Сделки спот (Системный режим SDBP)                                                                                                    | Предоставить без ограничений (Предоставить по всем инструментам группы) |  |
| Сделки спот и сделки своп (Внесистемный режим CNGD и LICU)                                                                                                    | Предоставить без ограничений (Предоставить по всем инструментам группы) |  |
| делки с поставочными своп контрактами со стандартными периодами исполнения<br>бязательств по второй части своп контракта и поставочными фьючерсными контрактами с<br>озможностью выбора даты исполнения обязательств (Внесистемный режим CNGD) | Предоставить без ограничений (Предоставить по всем инструментам группы) |  |
| Сделки фикс (Внесистемный режим FIXN)                                                                                                    | Предоставить без ограничений (Предоставить по всем инструментам группы) |  |
| Средневзвешенные сделки (Внесистемный режим WAPN)                                                                                                    | Предоставить без ограничений (Предоставить по всем инструментам группы) |  |
|                                                                                                    |                                                                         |  |
|                                                                                                    |                                                                         |  |

По кнопке «Экспорт в Excel» доступна выгрузка информации по ограничениям в печатную форму в формате .xlsx.

#### Настройка таблицы

Чтобы настроить столбцы для отображения, необходимо нажать на кнопку **«Настроить таблицу»**, находясь в модуле **«Идентификаторы»**:

| Главная > Личный кабинет участи            | ника > Управление идентификаторами |
|--------------------------------------------|------------------------------------|
| Идентификаторы<br>Список идентис<br>Уникод | фикаторов "Жите итс № Жите итс №   |
| Настроить таблицу                          | Экспорт в Excel                    |

В открывшемся окне доступен выбор параметров для отображения. Для удобства настройки таблицы параметры сгруппированы по разделам, а также реализован поиск по наименованию. После выбора столбцов для добавления в таблицу требуется нажать на кнопку **«Применить»**:

| Q                       | Поиск                                                       |
|-------------------------|-------------------------------------------------------------|
| Bce                     | р параметры 16/63                                           |
| Баз                     | ювые параметры идентификатора 13/46                         |
| Фо                      | ндовый рынок, Рынок кредитов и депозитов 13/47              |
| Ры                      | нок депозитов 10/17                                         |
| Baı                     | потный рынок 13/46                                          |
| Сро                     | рчный рынок 11/34                                           |
| Обі                     | цие параметры идентификатора 16/59                          |
|                         | Выделить все                                                |
|                         | Идентификатор Участника торгов                              |
| $\sim$                  | Идентификатор технического доступа (ИТД)                    |
| $\overline{\mathbf{a}}$ | Наименование идентификатора                                 |
| $\overline{}$           | Статус                                                      |
|                         | Дата создания                                               |
| ō.                      | Дата аннулирования                                          |
| $\sim$                  | Рынок                                                       |
|                         | Тип торговых полномочий (Подтип)                            |
| $\sim$                  | Клиринговые полномочия                                      |
| $\sim$                  | ФИО (ИТД)                                                   |
|                         | ФИО в криптоимени, связанном с ИТД                          |
|                         | ФИО пользователя клирингового терминала, связанного с ИТД   |
|                         | Ограничения по режимам торгов                               |
|                         | Ограничение по торгово-клиринговым счетам (ТКС)             |
|                         | Наименование группы                                         |
|                         | Cancel On Disconnect                                        |
|                         | Информация о клиентах                                       |
|                         | Информация о комиссиях                                      |
|                         | Информация о консолидированных позициях                     |
|                         | Информация о позициях по счетам                             |
| U.                      | Информация об обязательствах маркет-мейкера и их выполнении |
|                         | Язык интерфейса                                             |
|                         | Экспирация пароля                                           |
| y                       | Hanartca MacTep Jordinion                                   |
|                         | Слисок исд для мастер-логина                                |
| $\Box$                  | Администратор исд / управление ограничениями SMA            |
| По                      | умолчанию Очистить выбор Применить                          |

## Экспорт в Excel

Для выгрузки списка идентификаторов в формате .xlsx необходимо нажать на кнопку «Экспорт в Excel»:

| Идентификаторы |                 |      |        |  |
|----------------|-----------------|------|--------|--|
| Список идент   | фикаторов "🎇    | <br> | ' (AO) |  |
| Уникод         | Цоговор ИТС № 🇱 |      |        |  |

Осуществляется выгрузка списка идентификаторов.

#### Копирование, изменение, аннулирование идентификаторов

В нижней части таблицы доступен блок действий с идентификаторами, состоящий из трех кнопок. Чтобы активировать кнопки, выберите один или несколько идентификаторов из списка.

Копировать идентификатор

Изменить идентификатор

Аннулировать идентификатор

Доступны следующие действия с идентификаторами:

- копировать можно копировать только один идентификатор и перейти к заявке на присвоение идентификатора соответствующего рынка. Параметры заявки будут заполнены аналогично копируемому идентификатору, также можно будет внести необходимые изменения перед отправкой;
- изменить можно выбрать несколько идентификаторов, зарегистрированных на ФР, РД, РК, ВР или СР, и перейти к заявлению на изменение идентификаторов соответствующего рынка. Для изменения будут доступны параметры, которые разрешены к изменению для всех выбранных идентификаторов с учетом способов подключения и иных атрибутов;
- аннулировать можно выбрать несколько идентификаторов, зарегистрированных на ФР, РД, РК, ВР или СР, и перейти к единой заявке на аннулирование идентификаторов соответствующего рынка.

#### Модуль «Заявки» Просмотр списка заявок

В модуле **«Заявки»** можно просматривать **«Список заявок»** с информацией по сохраненным, но еще не отправленным заявлениям (черновикам), а также по отправленным заявлениям со статусом их обработки. Данные представлены в табличной форме с возможностью сортировки колонок, а также фильтрации по дате отправки заявления, статусу обработки и типу заявки:

| <sup>заявки</sup><br>Список заявок Участник логі                                                         | ины                                        |                          |                        |                    |                                              |                                                    |                            |
|----------------------------------------------------------------------------------------------------|--------------------------------------------|--------------------------|------------------------|--------------------|----------------------------------------------|----------------------------------------------------|----------------------------|
|                                                                                                    |                                            |                          |                        |                    |                                              |                                                    |                            |
| Оздать заявление 👻 🦳 Экспорт в Ехс                                                                       | cel                                        |                          |                        |                    |                                              |                                                    |                            |
|                                                                                                    |                                            |                          |                        |                    |                                              |                                                    |                            |
|                                                                                                    |                                            |                          |                        |                    |                                              |                                                    | -                          |
| Q. Поиск по таблице                                                                                      |                                            |                          |                        |                    |                                              |                                                    | Найти                      |
|                                                                                                    |                                            |                          |                        |                    |                                              |                                                    |                            |
| 🗇 Дата отправки                                                                                          | Тип за                                     | nsok                     | *                      | Статус             |                                              | × 0-                                               | анстить все                |
|                                                                                                    |                                            |                          |                        |                    |                                              |                                                    |                            |
|                                                                                                    |                                            |                          |                        |                    |                                              |                                                    |                            |
| Гил 👃                                                                                                    | Дата<br>отправки                           | Дата<br>обновления       | Статус ~               | Дата<br>исполнения | Per, v<br>номер                              | Подписант                                          | Комментарий                |
| Изменение идентификаторов на ФР                                                                          | 29.03.2024<br>12:16                        | 29.03.2024               | Заявка поступила       |                    | ФИО                                          | Иванов Иван<br>Иванович                            |                            |
| Трисвоение идентификаторов на ФР                                                                         | 29.03.2024                                 | 29.03.2024               | В работе               |                    |                                              | Сидоров Сидор                                      |                            |
| 1эменение идентификаторов на ФР                                                                          | 29.03.2024                                 | 29.03.2024               | Вработе                |                    |                                              | Сидоров Сидор                                      |                            |
| Аннулирование идентификаторов / ИСД ФР                                                                   | 29.03.2024                                 | 29.03.2024               | Исполнено              | 01.04.2024         | Аннулирование                                | Иванов Иван<br>Иванович                            |                            |
| Присвоение идентификаторов на ФР                                                                         | 28.03.2024<br>18:56                        | 28.03.2024               | Исполнено              | 29.03.2024         | SE + Hosted                                  | Сидоров Сидор<br>Сидорович                         |                            |
| Присвоение идентификаторов на ФР                                                                         | 28.03.2024<br>18:51                        | 28.03.2024               | Исполнено              | 29.03.2024         | MOEX Trade SE                                | Иванов Иван<br>Иванович                            |                            |
|                                                                                                    | 28.03.2024                                 | 28.03.2024               | Исполнено              | 29.03.2024         | Personal<br>ASTSBridge 2                     | Петров Петр<br>Петрович                            |                            |
| Трисвоение идентификаторов на ФР                                                                         | 101.10                                     |                          |                        |                    |                                              | 100                                                |                            |
| Присвоение идентификаторов на ФР<br>Трисвоение идентификаторов на ФР                                     | 28.03.2024                                 | 28.03.2024               | Исполнено              | 29.03.2024         | MFIX Transactional                           | Петров Петр<br>Петрович                            |                            |
| Присвоение идентификаторов на ФР<br>Присвоение идентификаторов на ФР<br>Трисвоение идентификаторов на ФР | 28.03.2024<br>15:04<br>28.03.2024<br>14:53 | 28.03.2024<br>28.03.2024 | Исполнено<br>Отклонено | 29.03.2024         | MFIX Transactional<br>Personal<br>ASTSBridge | Петров Петр<br>Петрович<br>Петров Петр<br>Петрович | Personal ASTS<br>Bridge He |

В модуле отображаются все заявки независимо от их статуса. Возможные статусы:

- В работе заявка находится в работе;
- Исполнено заявка успешно исполнена;
- Отклонено не пройдена проверка полномочий подписанта;
- Отказ проверка ЭЦП не пройдена, заявка автоматически отклоняется;
- Заявка поступила заявка поступила в Технический Центр для обработки;
- Выявлены ошибки при проверке заявки выявлена ошибка, описание ошибки транслируется в поле «Комментарий»;
- Обработка прекращена остановлен процесс обработки;
- Ожидает допуска заявка проверена и будет обработана перед допуском, участник еще не допущен к торгам;
- Черновик сохранен черновик заявки, заявка еще не отправлена.

Для заявлений отображается следующая информация:

- тип заявок;
- дата и время отправки для отправленных заявок;
- дата обновления;
- статус;
- дата исполнения для исполненных заявок;
- рег. номер, в случае наличия;
- подписант для отправленных заявок;
- комментарий в случае добавления комментария Техническим Центром.

- В модуле отображаются заявки всех доступных типов:
- ФОНДОВЫЙ РЫНОК, РЫНОК КРЕДИТОВ, РЫНОК ДЕПОЗИТОВ:
  - присвоение идентификаторов на ФР, РД, РК;
    - изменение идентификаторов ФР, РД, РК;
    - присвоение ИСД на ФР;
    - изменение ИСД на ФР;
  - аннулирование идентификаторов ФР, РД, РК, ВР / ИСД ФР.
- ВАЛЮТНЫЙ РЫНОК И РЫНОК ДРАГОЦЕННЫХ МЕТАЛЛОВ:
  - присвоение идентификаторов BP;
  - изменение идентификаторов на ВР;
    - присвоение ИСД на ВР;
    - изменение ИСД на ВР;
    - аннулирование идентификаторов ВР / ИСД ВР.
- СРОЧНЫЙ РЫНОК:
  - присвоение идентификаторов СР;
  - изменение идентификаторов СР;
  - присвоение ИСД СР;
  - изменение ИСД СР;
  - аннулирование идентификаторов СР.
- СБРОС ПАРОЛЯ ДЛЯ ИДЕНТИФИКАТОРОВ.

Поле «Комментарий» содержит описание ошибки/ошибок в случае, если они выявлены в процессе обработки заявления.

Поле «Рег. номер» — текстовое поле, которым пользователь может промаркировать свою заявку.

Для черновиков отображается только тип заявления и статус «черновик», дата обновления и рег. номер. По двойному клику на заявление можно перейти в редактируемую форму заявления для черновика.

#### Копирование заявок на присвоение идентификаторов

Для заявок на присвоение идентификаторов, которые находятся в любом статусе, доступно копирование всех параметров заявки в новый черновик. Чтобы копировать заявку на присвоение идентификатора, выберите *одну* запись из списка заявок и нажмите на кнопку **«Копировать черновик»**:

|       | Присвоение идентификаторов<br>на ФР, РД, РК | 11.03.2024<br>00:00 | 11.03.2024 | Отклонено | 11/03 + 2 fix | Сотрудник<br>21          |      |   |
|-------|---------------------------------------------|---------------------|------------|-----------|---------------|--------------------------|------|---|
|       |                                             |                     |            |           |               |                          |      |   |
|       |                                             |                     |            |           |               |                          |      |   |
|       |                                             |                     |            |           |               | 1 - 10 из 10 результатов | 25 ~ | ~ |
| Копир | овать черновик                              |                     |            |           |               |                          |      |   |

После подтверждения действия копирования откроется форма заявки на присвоение идентификаторов на соответствующем рынке, все параметры которой будут заполнены из копируемой заявки. Работа с заполненным заявлением для любого из доступных рынков осуществляется по алгоритму для фондового рынка, описанному в разделе <u>«Сохранение, проверка и отправка заявки»</u>.

#### Удаление черновиков

Для заявок в статусе «Черновик» доступно удаление. Чтобы удалить черновики, выберите из списка заявок одну и/или несколько записей в статусе «Черновик» и нажмите на кнопку **«Удалить черновики»**:

| □ <sup>1</sup> | Присвоение идентификаторов на ФР, РД, РК | 11.11.2024 | Черновик |
|----------------|------------------------------------------|------------|----------|
| 🗹 过            | Присвоение идентификаторов ВР            | 08.11.2024 | Черновик |
| 🗹 过            | Присвоение ИСД на ФР                     | 31.10.2024 | Черновик |

#### Удалить черновики

**Обратите внимание:** восстановить параметры удалённых черновиков невозможно. Черновики будут удалены после подтверждения действия пользователем.

# Работа с заявками на управление идентификаторами ФР, РД, РК

Для открытия формы с заявлением необходимо, находясь в разделе **«Заявки»**, нажать на кнопку **«Создать** заявление» и выбрать необходимый пункт из выпадающего списка:

| Э | Заявки                                          |    |
|---|-------------------------------------------------|----|
| ( | Список заявок                                   | 8  |
|   |                                                 |    |
|   |                                                 |    |
| C | Создать заявление 🔨 Экспорт в Excel             |    |
|   |                                                 |    |
| ٢ |                                                 | ני |
|   | ФОНДОВЫЙ РЫНОК, РЫНОК КРЕДИТОВ, РЫНОК ДЕПОЗИТОВ |    |
|   |                                                 |    |
|   | Присвоение идентификаторов на ФР, РД, РК        |    |
|   | Изменение идентификаторов на ФР, РД, РК         |    |
|   |                                                 |    |
|   | Присвоение исд на Фг                            | ¢  |
|   | Изменение ИСД на ФР                             |    |
|   | Аннулирование илентификаторов ФР РП РК / ИСП ФР |    |
|   |                                                 |    |
|   | ВАЛЮТНЫЙ РЫНОК И РЫНОК ДРАГОЦЕННЫХ МЕТАЛЛОВ 🗸 🗸 |    |
|   |                                                 |    |

Общий алгоритм отправки заявки и работа с черновиком:

- 1. Пользователь выбирает, какое именно заявление он будет заполнять.
- 2. Пользователь переходит к заполнению, вносит значения или выбирает их из подгруженных справочников. Некоторые данные об участнике заполняются автоматически, некоторые выбираются из справочников, например, ТКС, ВПТС, СКПЭП, коды клиентов и т. д. Обязательные к заполнению поля отмечены знаком «\*». Более подробная информация по заполнению определенных типов заявлений описана ниже в соответствующих разделах.
- 3. После заполнения заявления пользователь может либо «Сохранить черновик», либо сразу отправить заявку с помощью кнопки «Подписать и отправить».
- 4. При нажатии на «Сохранить черновик» сохраняется черновик заполненной заявки в списке заявок.
- 5. Далее при необходимости пользователь может неоднократно вернуться к сохраненному черновику и дозаполнить заявку, а по факту окончательного заполнения нажать на кнопку **«Подписать и отправить»**.
- 6. Система проверяет заполненное заявление, показывает сообщения об ошибках, если они есть. Пользователь исправляет ошибки и повторно нажимает «**Подписать и отправить**».

7. Во всплывающем окне предпросмотра заявки пользователь перепроверяет данные и нажимает «Подписать и отправить»:

| Получение информации                                                        |                                                                     |
|-----------------------------------------------------------------------------|---------------------------------------------------------------------|
| Информация об адресных заявках для идентификаторов, ограниче                | нных по ТКС Разрешить                                               |
| Информация о позициях по счетам                                             | Запретить                                                           |
| Информация об обязательствах маркет-мейкера и их выполнении                 | Разрешить                                                           |
| О клиентах                                                                  | Разрешить                                                           |
| Окомиссии                                                                   | Разрешить                                                           |
| О консолидированных позициях                                                | Разрешить                                                           |
| Общие свойства идентификаторов                                              |                                                                     |
| Cancel on Disconnect                                                        | Выключить                                                           |
| Язык интерфейса                                                             | Английский                                                          |
| Экспирация пароля                                                           | Выключить                                                           |
| Администратор для Идентификатора(ов) спонсируемого доступа                  | Выключить                                                           |
| Информация о подключении                                                    |                                                                     |
| Способ подключения                                                          | Подключение терминала через Hosted ASTSBridge<br>(Выделенный канал) |
| Прямое подключение терминала через Интернет                                 | Нет                                                                 |
| Прямое подключение через Выделенный канал, Colocation, шлюз Р<br>ASTSBridge | ersonal<br>Het                                                      |
| VPN доступ                                                                  | Нет                                                                 |
| Подключение терминала через Hosted ASTSBridge (Выделенный ка<br>POP)        | нал/ Да                                                             |
| Действие                                                                    | Добавить                                                            |
| IP адрес шлюза CLT 1/CLT 2 сегмента или IP адрес(а) сегмента сети           | POP                                                                 |
| Отмена                                                                      | Экспорт в PDF Подписать и отправить                                 |

Перед подписанием, по кнопке «Экспорт в pdf», доступна выгрузка заявки в печатную форму в формате .pdf.

8. Пользователь выбирает криптосистему и профиль подписи из справочника:

Выберите криптосистему и профиль × подписи

| ~ |
|---|
| Ŷ |
|   |

Отправитель и владелец СКПЭП / профиля подписи должны совпадать. Пользователь нажимает «**Подтвердить** выбор сертификата».

9. Форма заявки закрывается, пользователь возвращается в раздел «Заявки».

Отправленная заявка изменяет статус обработки с «Черновик» на «Заявка поступила», а затем на статус, соответствующий статусу обработки заявки в Техническом Центре на текущий момент, и проставляются значения в полях **«Дата отправки»** и **«Подписант»**. Теперь заявка открывается только в режиме просмотра.

В зависимости от текущего статуса обработки заявки значения в полях «Статус обработки», «Регистрационный номер», «Комментарий», «Дата исполнения» и «Дата обновления» могут обновляться.

## Присвоение идентификаторов на ФР, РД, РК

Если выбран фондовый рынок отдельно или в комбинации с другими рынками, работа с заявкой ведется согласно порядку, описанному в разделе <u>«Присвоение идентификаторов на ФР, РД, РК»</u>.

Корпоративным участникам рынка депозитов предлагается работать согласно порядку, описанному в разделе «Присвоение идентификаторов на РД».

#### Присвоение идентификаторов на ФР, РД, РК

Для присвоения идентификаторов на фондовом рынке отдельно или в комбинации с другими рынками необходимо в разделе **«Заявки»** нажать на кнопку **«Создать заявление»** и в выпадающем списке выбрать **«Присвоение идентификаторов на ФР, РД, РК»** под разделом **«ФОНДОВЫЙ РЫНОК, РЫНОК КРЕДИТОВ, РЫНОК ДЕПОЗИТОВ»**. Открывается форма для присвоения идентификаторов с предзаполненной информацией об участнике торгов:

#### Заявка на торговые/просмотровые идентификаторы

| Договор ИТС, №, дата *          | Участник торгов *        |
|---------------------------------|--------------------------|
| № 9779 от 26.03.2024            | Тестовый участник логины |
| Идентификатор *<br>MC0977900000 | №/код заявки ×           |

Информация в заявлении разделена на блоки, каждый блок можно раскрыть нажатием на заголовок и внести данные при необходимости:

| Электронная почта Телефон                                                             |   |
|---------------------------------------------------------------------------------------|---|
| Выбор операции и типа идентификаторов                                                 | ~ |
| Информация о принадлежности идентификаторов представителю участника торгов / клиринга | v |
| Полномочия торговых / просмотровых идентификаторов на фондовом рынке                  | v |
| Получение информации                                                                  | v |
| Общие свойства идентификаторов                                                        | ~ |
| Информация о подключении на фондовом рынке                                            | ~ |

В блоке **«Выбор операции и типа идентификаторов»**, если у участника есть доступ на рынок депозитов, то возможен выбор «Стандартная форма с возможностью подключения к Корпоративному маркетплейсу», которая предлагается по умолчанию (см. следующий раздел руководства <u>«Присвоение идентификаторов</u> <u>на РД»</u>), или «Расширенная форма». В данном разделе описывается Расширенная форма. В блоке **«Выбор операции и типа идентификаторов»** необходимо выбрать параметры, указать количество идентификаторов, выбрать тип подключения и тип идентификатора:

| Выбор операции и типа идентификаторов |
|---------------------------------------|
| Присвоение новых идентификаторов* (?) |
| Выбор рынка 🔅                         |
| 🗸 Фондовый рынок                      |
| Рынок Депозитов                       |
| Рынок Кредитов                        |
| Количество идентификаторов * х        |
| Тип подключения*                      |
| O Терминал MOEX Trade SE              |
| О вптс 🔅                              |
| Тип идентификатора*                   |
| 💽 Торговый                            |
| 🔘 Просмотровый - Аналитик 🔅           |
| О Просмотровый - Наблюдатель 🔅        |

Аналогично можно заполнить остальные блоки, доступные для редактирования:

- Информация о принадлежности идентификаторов представителю участника торгов / клиринга;
- Подключение к корпоративному маркетплейсу доступно, если выбран рынок депозитов;
- Полномочия торговых/просмотровых идентификаторов;
- Получение информации;
- Общие свойства идентификаторов;
- Информация о подключении.

Поля, обязательные для заполнения, отмечены знаком «\*». Также имеются встроенные подсказки по заполнению, для активации достаточно навести курсор на знак «?».

#### Присвоение идентификаторов на РД

Для присвоения идентификаторов на рынке депозитов необходимо в разделе **«Заявки»** нажать на кнопку **«Создать заявление»** и в выпадающем списке выбрать **«Присвоение идентификаторов на ФР, РД, РК»** под разделом **«ФОНДОВЫЙ РЫНОК, РЫНОК КРЕДИТОВ, РЫНОК ДЕПОЗИТОВ»**. Открывается форма для присвоения идентификаторов с предзаполненной информацией об участнике торгов:

#### Заявка на торговые/просмотровые идентификаторы

| Договор ИТС, №, дата * | Участник торгов *        |
|------------------------|--------------------------|
| № 9779 от 26.03.2024   | Тестовый участник логины |
| Идентификатор *        | №/код заявки             |
| МС0977900000           | мой текст к заявке       |

Информация в заявлении разделена на блоки, каждый блок можно раскрыть нажатием на заголовок и внести данные при необходимости:

| Выбор операции и типа идентификаторов                                                 | ~ |
|---------------------------------------------------------------------------------------|---|
| Информация о принадлежности идентификаторов представителю участника торгов / клиринга | ~ |
| Подключение к Корпоративному Маркетплейсу                                             | ~ |
| Полномочия торговых / просмотровых идентификаторов                                    | ~ |
| Общие свойства идентификаторов                                                        | ~ |
| Информация о подключении                                                              | ~ |

В блоке **«Выбор операции и типа идентификаторов»** необходимо выбрать параметры, указать количество идентификаторов, выбрать тип подключения и тип идентификатора:

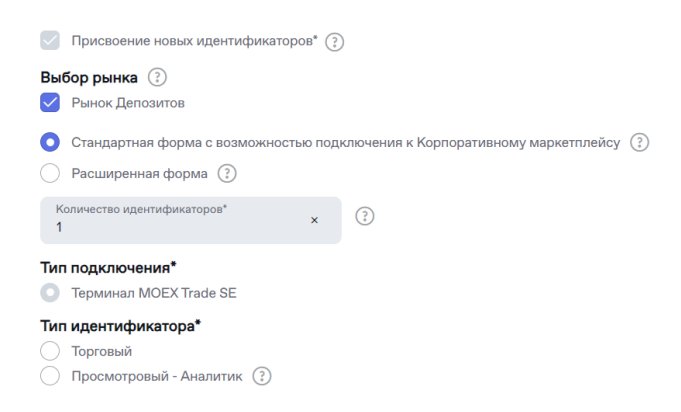

Доступны два формата заявок:

- Стандартная форма с возможностью подключения к корпоративному маркетплейсу заявка с набором основных параметров для удобства корпоративных участников;
- Расширенная форма заявка с полным перечнем параметров идентификатора. Пользователь выбирает расширенную форму, если ему нужны альтернативные способы подключения (не через Интернет), управление разрешениями идентификатора на получение информации, группировка идентификаторов, свойство Cancel on Disconnect, принудительная смена пароля.

Аналогично можно заполнить остальные блоки, доступные для редактирования:

- Информация о принадлежности идентификаторов представителю участника торгов / клиринга;
- Подключение к корпоративному маркетплейсу доступно, если выбран рынок депозитов;
- Полномочия торговых/просмотровых идентификаторов;
- Общие свойства идентификаторов;
- Информация о подключении.

Раздел «Подключение к корпоративному маркетплейсу» доступен для рынка депозитов, когда в заявке только один идентификатор:

| Информация о принадле                                                                               | кности иденти                              | ификаторов представителю участник                                                     | а торгов / клиринга ^                                 |
|----------------------------------------------------------------------------------------------------|--------------------------------------------|---------------------------------------------------------------------------------------|-------------------------------------------------------|
| 1.                                                                                                  |                                            | E                                                                                     | A                                                     |
| Подключение к Корпорати                                                                             | ивному Марке                               | тплейсу                                                                               | ^                                                     |
| Moex passport                                                                                       |                                            | 2й фактор аутентификации(опционально)                                                 | Подтверждение параметров подключения к КМП            |
| 2.                                                                                                  | Токен                                      | скпэп                                                                                 | Выбрать                                               |
| Для доступа к КМП требуется второй ф<br>Клиринговому терминалу или КМП на<br>3. / 5.<br>Назад Далее | рактор аутентификац<br>другом рынке, укажи | ии (токен или СКПЭП). Если ранее второй фактор не у<br>те его в соответствующем поле. | казывался для данного Moex Passport при подключении к |

Чтобы включить в заявку подключение к КМП, нужно указать параметры аутентификации, которые будут использоваться при подключении к корпоративному маркетплейсу:

- 1. Убедиться, что заполнены ФИО в блоке «Информация о принадлежности идентификаторов представителю участника торгов / клиринга».
- 2. Указать адрес e-mail, на который зарегистрирован MOEX Passport.
- 3. Затем необходимо нажать на кнопку «Далее» для проверки MOEX Passport.
- 4. После проверки принадлежности MOEX Passport требуется указать второй фактор аутентификации: СКПЭП или токен. Для СКПЭП откроется модальное окно **«Выбрать криптоимя»**.
- 5. Затем необходимо нажать на кнопку **«Далее»** для проверки указанного СКПЭП или токена.

Поля, обязательные для заполнения, отмечены знаком «\*». Также имеются встроенные подсказки по заполнению, для активации достаточно навести курсор на знак «?».

#### Сохранение, проверка и отправка заявки

После заполнения формы заявления на присвоение идентификаторов следует нажать на кнопку **«Проверить заявку»**. Результаты автоматической проверки отобразятся во всплывающем окне, где будет перечислен список ошибок. Если заявка заполнена корректно, отобразится сообщение «Ошибок не обнаружено».

После проверки заявки и устранения ошибок необходимо нажать на кнопку **«Сохранить черновик»** либо **«Подписать и отправить»**. Система проверяет заполненную заявку, показывает сообщения об ошибках, если они есть. При выявлении ошибок необходимо исправить/дозаполнить форму и повторно нажать на кнопку **«Подписать и отправить»** или **«Сохранить черновик»**. Во всплывающем окне предпросмотра заявки можно перепроверить все данные, выгрузить заявку в печатную форму в формате .pdf и нажать **«Подписать и отправить»**.

В открывшейся форме выбора сертификата выбрать криптосистему и профиль подписи из выпадающего списка и нажать на кнопку **«Подтвердить выбор сертификата»**. Важно, чтобы отправитель заявления (пользователь ЛКУ, отправляющий заявление) и пользователь, чей криптографический ключ используется для авторизации в ЛКУ, совпадали.

При успешном выполнении форма закрывается, пользователь возвращается в раздел **«Заявки»**. Отправленная заявка отображается в списке заявок со статусом, соответствующим статусу обработки заявки в Техническом Центре на текущий момент, проставляется значение в полях **«Дата и время отправки»** и **«Подписант»**.

После успешной обработки заявления в модуле **«Идентификаторы»** в таблице появляется новый идентификатор со статусом «Ожидающий активации» — это значит, что идентификатор будет активен со следующего торгового дня.

По факту исполнения заявления, если для первого входа в торговую систему требуется одноразовый пароль, то он направляется Участнику в отчете SEM34. Одноразовый пароль можно использовать для первого входа в систему начиная со дня исполнения заявления. Отчет с одноразовым паролем доступен в разделе **«Отчёты»** Личного Кабинета Участника, в подразделе **«Торговые отчёты Фондового рынка»**. Срок жизни одноразового пароля составляет 7 дней.

#### Изменение идентификаторов на ФР, РД, РК

Для изменения идентификаторов на ФР, РД, РК необходимо выполнить одно из следующих действий:

- В разделе «Заявки» нажать на кнопку «Создать заявление» и в выпадающем списке выбрать «Изменение идентификаторов на ФР, РД, РК» под разделом «ФОНДОВЫЙ РЫНОК, РЫНОК КРЕДИТОВ, РЫНОК ДЕПОЗИТОВ».
- В разделе «Идентификаторы» выбрать из списка нужный идентификатор, зарегистрированный на ФР/РД/РК, и нажать на кнопку «Изменить идентификатор» в нижней части таблицы.

В открывшейся форме заявления необходимо нажать на кнопку «Выбрать идентификаторы»:

| Заявка на торговые/просмотр                                                                                                    | оовые идентификаторы                                            |                          |        | ^                      |
|----------------------------------------------------------------------------------------------------|-----------------------------------------------------------------|--------------------------|--------|------------------------|
| Договор ИТС, №, дата *                                                                                                    | Участник торгов *                                               |                          |        |                        |
| Идентификатор *                                                                                                    | №/код заявки                                                    |                          |        |                        |
| Контактное лицо                                                                                                    |                                                                 |                          |        |                        |
| Электронная почта                                                                                                    |                                                                 |                          | Телефо | н                      |
| Выбор операции и типа идент<br>Изменение полномочий по идентификаторам<br>В заявке достаточно отметить только те пар<br>указанным идентификаторам. | тификаторов<br>и*<br>наметры, которые необходимо изменить. Изме | нения применятся ко всем |        | ^                      |
| Введите список идентификаторов через запяту                                                                                                    | 10*                                                             |                          |        | Выбрать идентификаторы |
| Изменение набора доступных рынков 🔅                                                                                                    |                                                                 |                          |        |                        |
| Фондовый рынок 🗌 Добавить рынок 🗌 Уда                                                                                                    | лить рынок                                                      |                          |        |                        |
| Рынок депозитов 📃 Добавить рынок 🗌 Уда                                                                                                    | лить рынок                                                      |                          |        |                        |
| Рынок кредитов 📃 Добавить рынок 🗌 Удал                                                                                                    | ить рынок                                                       |                          |        |                        |

В открывшемся списке нужно выбрать необходимый идентификатор(ы). Можно воспользоваться встроенным поиском по рынку и типу подключения, выбрать идентификатор и нажать на кнопку **«Добавить»**:

| нок<br>нок | кредитов, 💙     | Тип подключения<br>MOEX Trade SE |         | <ul> <li>Поиск по и</li> </ul> | дентификатору                              | Применить                 | Сбросить фильтры |                  |
|------------|-----------------|----------------------------------|---------|--------------------------------|--------------------------------------------|---------------------------|------------------|------------------|
|            | Идентификатор ~ | Наименование <sub>~</sub><br>ИТД | Рынок У | Тип<br>подключения             | Тип<br>торговых <sup>~</sup><br>полномочий | Клиринговые<br>полномочия | ФИО<br>(ИТД)     | Дата<br>создания |
|            | MU              | User50                           | ΦΡ      | MOEX Trade SE                  | Торговый<br>идентификатор                  | Клиринговый<br>менеджер   | К                | 2023-06-22       |
| 2          | MU              | User49                           | ΦΡ      | MOEX Trade SE                  | Торговый<br>идентификатор                  | Клиринговый<br>менеджер   |                  | 2023-06-09       |
| бра        | ано 4 записей   |                                  |         |                                |                                            |                           |                  |                  |

Сразу после выбора идентификаторов доступно изменение набора рынков. Доступ к любому из рынков, к которому допущен участник, можно добавить или отозвать с помощью действий **«Добавить рынок»** или **«Удалить рынок»**.

Если изменяемый идентификатор не зарегистрирован на ФР, и доступ к ФР не добавляется, пользователь может работать со стандартной формой заявления. Для удобства корпоративных участников в ней отображается меньше полей и параметров.

Идентификатор(ы) загружается в поле заявления. Затем нужно указать изменяемые параметры. Все выбранные изменения применятся ко всем идентификаторам, выбранным в заявлении.

Остальные доступные для редактирования блоки:

- Информация о принадлежности идентификаторов представителю участника торгов/клиринга можно изменить ФИО представителя;
- Подключение к корпоративному маркетплейсу можно изменить данные MOEX Passport или отключить идентификатор от КМП, для одного идентификатора на рынке депозитов;
- Полномочия торговых/просмотровых идентификаторов можно удалить и изменить клиринговые полномочия, изменить набор используемых торгово-клиринговых счетов участника;
- Получение информации можно настроить роли и разрешения на получение информации о ходе торгов;
- Общие свойства идентификаторов можно изменить объединение в группу идентификаторов, изменить язык интерфейса, изменить признак Cancel On Disconnect, настроить сброс пароля;
- Информация о подключении можно изменить способ подключения к торгово-клиринговой системе.

В случае выбора идентификаторов с разными способами подключения или разными параметрами часть параметров может быть недоступна для изменения.

В форме заявления имеются встроенные подсказки по заполнению, для активации достаточно навести курсор на знак «?».

После выбора идентификатора(-ов) и параметров для изменений следует нажать на кнопку **«Проверить заявку»** и скорректировать параметры заявки по результатам проверки перед тем, как нажать на кнопку **«Подписать и отправить».** Система проверяет заполненную заявку. Во всплывающем окне предпросмотра заявки можно перепроверить все данные, выгрузить заявку в печатную форму в формате .pdf и нажать на кнопку **«Подписать и отправить».** Также пользователь может **«Сохранить черновик»**, чтобы вернуться к заполнению заявки позднее.

В открывшейся форме выбора сертификата выбрать криптосистему и профиль подписи из выпадающего списка и нажать на кнопку **«Подтвердить выбор сертификата»**.

При успешном выполнении форма закрывается, пользователь возвращается в раздел **«Заявки»**. Отправленная заявка отображена в списке заявок со статусом, соответствующим статусу обработки заявки в Техническом Центре на текущий момент, проставляется значение в полях **«Дата и время отправки»** и **«Подписант»**.

Если выбрана опция **«Сгенерировать новый пароль»**, одноразовый пароль будет направлен в отчёте SEM34 после исполнения заявки. Пароль станет активен в день исполнения заявки. День исполнения указывается в столбце **«Дата обновления»** списка заявок для заявки со статусом «Исполнено». Отчет с одноразовым паролем доступен в разделе **«Отчёты»** Личного кабинета Участника, в подразделе **«Торговые отчёты Фондового рынка»**. Срок жизни одноразового пароля составляет 7 дней.

# Присвоение/Изменение ИСД на ФР

Алгоритм заполнения формы заявления на присвоение/изменение идентификатора спонсируемого доступа на фондовом рынке аналогичен описанным выше алгоритмам для присвоения или изменения идентификаторов на ФР.

#### Аннулирование идентификаторов / ИСД

Для аннулирования идентификаторов на ФР, РД, РК или идентификаторов спонсируемого доступа на ФР необходимо выполнить одно из следующих действий:

- В разделе «Заявки» нажать на кнопку «Создать заявление» и в выпадающем списке выбрать «Аннулирование идентификаторов ФР, РД, РК / ИСД ФР» под разделом «ФОНДОВЫЙ РЫНОК, РЫНОК КРЕДИТОВ, РЫНОК ДЕПОЗИТОВ».
- В разделе «Идентификаторы» выбрать нужный идентификатор из списка и нажать на кнопку «Аннулировать идентификатор» в нижней части таблицы.

В одну заявку на аннулирование можно добавить несколько идентификаторов, которые имеют разные типы и зарегистрированы на разных рынках.

Открывается форма заявки с предзаполненной информацией об участнике торгов, его идентификаторе, дате и номере договора ИТС. Аннулированы могут быть действующие и ожидающие активации идентификаторы. Для выбора идентификатора(-ов), который нужно аннулировать, необходимо нажать на кнопку «Выбрать идентификаторы». Откроется модальное окно выбора со списком идентификаторов участника:

# Идентификаторы

| Рынок<br>Фондо      | вый рынок, 🗸                | Тип подключения         |               | ~                 |
|---------------------|-----------------------------|-------------------------|---------------|-------------------|
|                     |                             |                         |               |                   |
|                     | Идентификатор ~             | Наименование 🗸<br>ИТД   | Рынок ~       | Тип<br>подклк     |
| $\checkmark$        | MU                          | User48                  | РД            | MOEX.             |
|                     | MU                          | User39_Шлюз_TEA<br>P33  | ΦΡ            | Person:<br>Bridge |
| Выбра               | ано 10 записей              | U 43 UU TEAD            |               | -                 |
| цобавит<br>ранные и | ть<br>идентификаторы отобра | азятся списком через за | пятую в блоке | заявки:           |
| бор опера           | ации и типа идентификат     | оров                    |               |                   |
| ннулировать ид      | дентификатор(ы)* 🔅          |                         |               |                   |

MU

| Выйти | Сохранить черновик | Подписать и отправить |
|-------|--------------------|-----------------------|
|       |                    |                       |

После выбора идентификатора(-ов) и параметров для аннулирования следует нажать на кнопку «Проверить заявку» и скорректировать параметры заявки по результатам проверки перед тем, как нажать на кнопку

Выбрать идентификаторы

«Подписать и отправить». Система проверяет заполненную заявку. Во всплывающем окне предпросмотра заявки можно перепроверить все данные, выгрузить заявку в печатную форму в формате .pdf и нажать на кнопку «Подписать и отправить». Также пользователь может «Сохранить черновик», чтобы вернуться к заполнению заявки позднее.

В открывшейся форме выбора сертификата выбрать криптосистему и профиль подписи из выпадающего списка и нажать на кнопку **«Подтвердить выбор сертификата»**.

При успешном выполнении форма закрывается, пользователь возвращается в раздел **«Заявки»**. Отправленная заявка отображена в списке заявок со статусом, соответствующим статусу обработки заявки в Техническом Центре на текущий момент, проставляется значение в полях **«Дата и время отправки»** и **«Подписант»**.

### Работа с заявками на управление идентификаторами ВР

Для открытия формы с заявлением необходимо, находясь в разделе **«Заявки»**, нажать на кнопку **«Создать заявление»** и выбрать необходимый пункт из выпадающего списка под разделом **«ВАЛЮТНЫЙ РЫНОК И РЫНОК ДРАГОЦЕННЫХ МЕТАЛЛОВ**»:

| Главная > Личный кабинет участника > Управление идентификаторами > | • Заявки               |            |        |           |             |   |              |
|--------------------------------------------------------------------|------------------------|------------|--------|-----------|-------------|---|--------------|
| Заявки<br>Список заявок                                            |                        |            |        |           |             |   |              |
| Создать заявление У Экспорт в Excel                                | горучения может быть у | ивеличено. |        |           |             |   |              |
| ВАЛЮТНЫЙ РЫНОК И РЫНОК ДРАГОЦЕННЫХ МЕТАЛЛОВ                        |                        |            |        |           |             |   |              |
| Присвоение идентификаторов ВР                                      |                        |            |        |           |             |   | Найти        |
| Изменение идентификаторов на ВР                                    | аявок                  | ~          | Статус |           |             | ~ | Очистить все |
| Присвоение ИСД на ВР                                               |                        |            |        |           |             |   |              |
| Изменение ИСД на ВР                                                |                        |            |        |           |             |   |              |
|                                                                    | Статус ~               | Дата       | Per.   | Подписант | Комментарий |   |              |

Общий алгоритм отправки заявки и работа с черновиком:

- 1. Пользователь выбирает, какое именно заявление он будет заполнять.
- 2. Пользователь переходит к заполнению, вносит значения или выбирает их из подгруженных справочников. Некоторые данные об участнике заполняются автоматически, некоторые выбираются из справочников. Обязательные к заполнению поля отмечены знаком «\*».
- 3. После заполнения заявления пользователь может проверить параметры заявки на корректность, затем либо «Сохранить черновик», либо сразу отправить заявку с помощью кнопки «Подписать и отправить».
- 4. При нажатии на «Сохранить черновик» сохраняется черновик заполненной заявки в списке заявок.
- 5. Далее при необходимости пользователь может неоднократно вернуться к сохраненному черновику и дозаполнить заявку, а по факту окончательного заполнения нажать на кнопку **«Подписать и отправить»**.
- 6. Система проверяет заполненное заявление, показывает сообщения об ошибках, если они есть. Пользователь исправляет ошибки и повторно нажимает «Подписать и отправить».

7. Во всплывающем окне предпросмотра заявки пользователь перепроверяет данные, может выгрузить заявку в печатную форму в формате .pdf и нажимает **«Подписать и отправить»**:

| примое подключение терминала через интернет                                                                                 | Нет                                                      |                                                           |                 |
|----------------------------------------------------------------------------------------------------|----------------------------------------------------------|-----------------------------------------------------------|-----------------|
| Прямое подключение через Выделенный канал, Colocation, шлюз Ре<br>ASTSBridge                                                | ersonal Het                                              |                                                           |                 |
| /PN доступ                                                                                                    | Нет                                                      |                                                           |                 |
| Подключение терминала через Hosted ASTSBridge (Выделенный<br>канал/POP)                                                     | Да                                                       |                                                           |                 |
| Действие                                                                                                    | Добавить                                                 |                                                           |                 |
| Р адрес шлюза CLT 1/CLT 2 сегмента                                                                                          |                                                          |                                                           |                 |
| Ограничения по режимам торгов и инструментам                                                                                |                                                          |                                                           |                 |
| Сделки спот и сделки своп (Системный режим CETS)                                                                            |                                                          |                                                           |                 |
| Предоставлять со всеми инструментами группы                                                                                 |                                                          |                                                           |                 |
| Сделки с поставочными своп контрактами со стандартными период<br>Системный режим CETS)                                      | ами исполнения обязательст                               | гв по второй части своп конт                              | ракта           |
| Предоставлять со всеми инструментами группы                                                                                 |                                                          |                                                           |                 |
| Сделки по инструменту USDRUB_DIS при проведении дискретного а                                                               | аукциона                                                 |                                                           |                 |
| Предоставлять                                                                                                    |                                                          |                                                           |                 |
| Сделки фикс (Системный режим FIXS)                                                                                          |                                                          |                                                           |                 |
| Предоставлять со всеми инструментами группы                                                                                 |                                                          |                                                           |                 |
| Средневзвешенные сделки (Системный режим WAPS)                                                                              |                                                          |                                                           |                 |
| Предоставлять со всеми инструментами группы                                                                                 |                                                          |                                                           |                 |
| Сделки спот (Системный режим SDBP)                                                                                          |                                                          |                                                           |                 |
| Предоставлять со всеми инструментами группы                                                                                 |                                                          |                                                           |                 |
| Сделки спот и сделки своп (Внесистемный режим CNGD и LICU)                                                                  |                                                          |                                                           |                 |
| Предоставлять со всеми инструментами группы                                                                                 |                                                          |                                                           |                 |
| Сделки с поставочными своп контрактами со стандартными период<br>поставочными фьючерсными контрактами с возможностью выбора | ами исполнения обязательст<br>даты исполнения обязательс | тв по второй части своп конт<br>ств (Внесистемный режим С | ракта и<br>NGD) |
| Предоставлять со всеми инструментами группы                                                                                 |                                                          |                                                           |                 |
| Сделки фикс (Внесистемный режим FIXN)                                                                                       |                                                          |                                                           |                 |
| Предоставлять со всеми инструментами группы                                                                                 |                                                          |                                                           |                 |
| Средневзвешенные сделки (Внесистемный режим WAPN)                                                                           |                                                          |                                                           |                 |
| Предоставлять со всеми инструментами группы                                                                                 |                                                          |                                                           |                 |
| Возможность заключения сделок своп в режиме торгов «Аукцион с                                                               | Банком России» на валютно                                | м рынке и рынке драгоценнь                                | ах металлов     |
| Предоставлять                                                                                                    |                                                          |                                                           |                 |
|                                                                                                    |                                                          |                                                           |                 |

8. Пользователь выбирает криптосистему и профиль подписи из справочника:

| Выберите криптосистему и | 1 профиль × |
|--------------------------|-------------|
| подписи                  |             |
| Криптосистема<br>GOST    | ~           |

Пр

П

| дтвердить ещбор сертификата |  |
|-----------------------------|--|
|                             |  |

Отправитель и владелец СКПЭП / профиля подписи должны совпадать. Пользователь нажимает «Подтвердить выбор сертификата».

9. Форма заявки закрывается, пользователь возвращается в раздел «Заявки».

Отправленная заявка изменяет статус обработки с «Черновик» на «Заявка поступила», а затем на статус, соответствующий статусу обработки заявки в Техническом Центре на текущий момент, и проставляются значения в полях **«Дата отправки»** и **«Подписант»**. Теперь заявка открывается только в режиме просмотра.

В зависимости от текущего статуса обработки заявки значения в полях **«Статус обработки»**, **«Регистрационный номер»**, **«Комментарий»**, **«Дата исполнения»** и **«Дата обновления»** могут обновляться.

### Присвоение идентификаторов ВР

Для присвоения идентификаторов на валютном рынке необходимо в разделе **«Заявки»** нажать на кнопку **«Создать заявление»** и в выпадающем списке выбрать **«Присвоение идентификаторов ВР»** под разделом **«ВАЛЮТНЫЙ РЫНОК И РЫНОК ДРАГОЦЕННЫХ МЕТАЛЛОВ»**. Открывается форма для присвоения идентификаторов с предзаполненной информацией об участнике торгов:

| Присвоение идентифика                                                                                                    | аторов ВР                                                  |                          |                       |
|----------------------------------------------------------------------------------------------------|------------------------------------------------------------|--------------------------|-----------------------|
| Выйти                                                                                                    | Сохранить черновик                                         | Проверить заявку         | Подписать и отправить |
| Заявка на Торговые/Про                                                                                                    | смотровые идентификато                                     | оры Валютного Рынка      | ^                     |
| Договор ИТС, №, дата*                                                                                                    | Участник торгов"                                           |                          |                       |
| Илентификатор"                                                                                                    | №/код заявки                                               |                          |                       |
| Контактное лицо                                                                                                    |                                                            |                          |                       |
|                                                                                                    |                                                            |                          |                       |
| Электронная почта                                                                                                    |                                                            |                          | Телефон               |
| Электронная почта<br>Выбор операции и типа и                                                                                                    | идентификаторов                                            |                          | Телефон               |
| Электронная почта<br>Выбор операции и типа и<br>Присвоить новые идентификаторы<br>Присваивается один или несколько                                                                                                    | идентификаторов<br>о новых идентификаторов ОДНОГО типа с С | ОДИНАКОВЫМИ полномочиями | Телефон               |
| Электронная почта Выбор операции и типа и Присвоить новые идентификаторы Присваивается один или несколько Валютный рынок*                                                                                                    | идентификаторов<br>о новых идентификаторов ОДНОГО типа с С | ЭДИНАКОВЫМИ полномочиями | Телефон               |
| Электронная почта Выбор операции и типа и Присвоить новые идентификаторы Присваивается один или несколько Валютный рынок* Требуется подключение к КМП                                                                                                    | идентификаторов<br>о новых идентификаторов ОДНОГО типа с С | ДИНАКОВЫМИ полномочиями  | Телефон               |
| Электронная почта Выбор операции и типа и Присвоить новые идентификаторы Присваивается один или несколько Валютный рынок* Требуется подключение к КМП Тип подключения С терминал МОЕХ Гладе Сиггерсу                                                      | идентификаторов<br>о новых идентификаторов ОДНОГО типа с С | ЭДИНАКОВЫМИ полномочиями | Телефон               |
| Электронная почта Выбор операции и типа и Присвоить новые идентификаторы Присваивается один или несколько Валютный рынок* Требуется подключение к КМП Тип подключения* Терминал МОЕХ Trade Currency ВПТС 3                                                | идентификаторов<br>о новых идентификаторов ОДНОГО типа с С | ЭДИНАКОВЫМИ полномочиями | Телефон               |
| Электронная почта Выбор операции и типа и Присвоить новые идентификаторы Присваивается один или несколько Валютный рынок* Пребуется подключения к КМП Тип подключения* Перминал МОЕХ Trade Currency ВПТС (2) Количество идентификаторов*                  | идентификаторов<br>о новых идентификаторов ОДНОГО типа с С | ОДИНАКОВЫМИ полномочиями | Телефон               |
| Электронная почта Выбор операции и типа и Присвоить новые идентификаторы Присваивается один или несколько Валютный рынок* Пребуется подключение к КМП Тип подключения Птерминал МОЕХ Trade Currency ВПТС Э Количество идентификаторов* Тип идентификатора | идентификаторов<br>о новых идентификаторов ОДНОГО типа с С | )ДИНАКОВЫМИ полномочиями | Телефон               |

Информация в заявлении разделена на блоки, каждый блок можно раскрыть нажатием на заголовок и внести данные при необходимости:

| Выбор операции и типа идентификаторов                                                 |                  |
|---------------------------------------------------------------------------------------|------------------|
| Информация о принадлежности идентификаторов представителю участника торгов / клиринга |                  |
| Полномочия Торговых/Просмотровых идентификаторов на валютном рынке                    |                  |
| Получение информации ③                                                                |                  |
| Общие свойства идентификаторов                                                        |                  |
| Информация о подключении на валютном рынке                                            |                  |
| Ограничения по режимам торгов и инструментам 💿                                        |                  |
| Выйти Сохранить черновик Проверить заявку Подп                                        | исать и отправит |

В блоке **«Выбор операции и типа идентификаторов»** необходимо выбрать параметры, указать количество идентификаторов, выбрать тип подключения и тип идентификатора:

| Выбор операции и типа идентификаторов                                                              | ^ |
|----------------------------------------------------------------------------------------------------|---|
| Присвоить новые идентификаторы                                                                     |   |
| Присваивается один или несколько новых идентификаторов ОДНОГО типа с ОДИНАКОВЫМИ полномочиями      |   |
| Валютный рынок*                                                                                    |   |
| Требуется подключение к КМП                                                                        |   |
| Тип подключения*         Терминал MOEX Trade Currency         ВПТС (2)                             |   |
| Количество идентификаторов*                                                                        |   |
| Тип идентификатора* <ul> <li>Торговый идентификатор</li> <li>Просмотровый идентификатор</li> </ul> |   |

Аналогично можно заполнить остальные блоки, доступные для редактирования:

- Информация о принадлежности идентификаторов представителю участника торгов / клиринга;
- Полномочия торговых/просмотровых идентификаторов;
- Получение информации;
- Общие свойства идентификаторов;
- Информация о подключении;
- Ограничения по режимам торгов и инструментам.

Раздел «Подключение к корпоративному маркетплейсу» доступен, когда в заявке только один идентификатор, и выбран пункт «Требуется подключение к КМП»:

#### Информация о принадлежности идентификаторов представителю участника торгов / клиринга

| 1                                                                                                | E                                                    |                                                             | ^;;;;;;;;;;;;;;;;;;;;;;;;;;;;;;;;;;;;;                    |
|--------------------------------------------------------------------------------------------------|------------------------------------------------------|-------------------------------------------------------------|-----------------------------------------------------------|
| Подключение к Корпоративно                                                                       | му Маркетплейс                                       | У                                                           | ^                                                         |
| Moex passport                                                                                    | 2й                                                   | фактор аутентификации(опционально)                          | Подтверждение параметров подключения к КМП                |
|                                                                                                  |                                                      |                                                             | 4.                                                        |
| 2.                                                                                               | Токен                                                | скпэп                                                       | Выбрать                                                   |
| Для доступа к КМП требуется второй фактор<br>Клиринговому терминалу или КМП на другом<br>3. / 5. | аутентификации (токен и<br>и рынке, укажите его в со | или СКПЭП). Если ранее второй фактор<br>ютветствующем поле. | не указывался для данного Moex Passport при подключении к |

Чтобы включить в заявку подключение к КМП, нужно указать параметры аутентификации, которые будут использоваться при подключении к корпоративному маркетплейсу:

- 1. Убедиться, что заполнены ФИО в блоке «Информация о принадлежности идентификаторов представителю участника торгов / клиринга».
- 2. Указать адрес e-mail, на который зарегистрирован MOEX Passport.
- 3. Затем необходимо нажать на кнопку «Далее» для проверки MOEX Passport.
- 4. После проверки принадлежности MOEX Passport требуется указать второй фактор аутентификации: СКПЭП или токен. Для СКПЭП откроется модальное окно **«Выбрать криптоимя»**.
- 5. Затем необходимо нажать на кнопку «Далее» для проверки указанного СКПЭП или токена.

Поля, обязательные для заполнения, отмечены знаком «\*». Также имеются встроенные подсказки по заполнению, для активации достаточно навести курсор на знак «?».

#### Сохранение, проверка и отправка заявки ВР

Работа с сохранением и отправкой заявлений валютного рынка осуществляется по алгоритму для фондового рынка, описанному в разделе <u>«Сохранение, проверка и отправка заявки»</u>.

По факту исполнения заявления, если для первого входа в торговую систему требуется одноразовый пароль, то он направляется Участнику в отчете CUX134. Одноразовый пароль можно использовать для первого входа в систему начиная со дня исполнения заявления. Отчет с одноразовым паролем доступен в разделе **«Отчёты»** Личного Кабинета Участника, в подразделе **«Торговые отчёты Валютного рынка»**. Срок жизни одноразового пароля составляет 7 дней.

#### Изменение идентификаторов ВР

Для изменения идентификаторов валютного рынка необходимо выполнить одно из следующих действий:

- В разделе «Заявки» нажать на кнопку «Создать заявление» и в выпадающем списке выбрать «Изменение идентификаторов ВР» под разделом «ВАЛЮТНЫЙ РЫНОК И РЫНОК ДРАГОЦЕННЫХ МЕТАЛЛОВ».
- В разделе «Идентификаторы» выбрать из списка нужный идентификатор, зарегистрированный на ВР, и нажать на кнопку «Изменить идентификатор» в нижней части таблицы.

В открывшейся форме заявления необходимо нажать на кнопку «Выбрать идентификаторы»:

| Изменение идентификаторо                                                                                                    | вВР                                            |                       |                        |
|----------------------------------------------------------------------------------------------------|------------------------------------------------|-----------------------|------------------------|
| Выйти                                                                                                    | Сохранить черновик                             | Проверить заявку      | Подписать и отправить  |
| Заявка на Торговые/Просмот                                                                                                    | тровые идентификаторы Валю                     | тного Рынка           | ^                      |
| Arrosop VITC, NF, gara'                                                                                                    |                                                |                       |                        |
| Maseredseerop'                                                                                                    | №/код заявки                                   |                       |                        |
| Контактное лицо                                                                                                    |                                                |                       |                        |
| Электронная почта                                                                                                    |                                                |                       | Телефон                |
| Выбор операции и типа иден                                                                                                    | ітификаторов                                   |                       | ^                      |
| Изменение полномочий по идентификатору                                                                                           | (am)*                                          |                       |                        |
| <ul> <li>Валютныи рынок<sup>*</sup></li> <li>В заявке достаточно отметить только те па<br/>указанным идентификаторам.</li> </ul> | раметры, которые необходимо изменить. Изменени | ия применятся ко всем |                        |
| Требуется подключение к КМП/ отключение                                                                                          | от КМП/ изменение параметров подключения к КМ  | IN                    |                        |
| Идентификаторы*                                                                                                    |                                                |                       | Выбрать идентификаторы |

В открывшемся списке нужно выбрать необходимый идентификатор(ы). Можно воспользоваться встроенным поиском по рынку и типу подключения, выбрать идентификатор и нажать на кнопку **«Добавить»**:

Руководство пользователя раздела «Управление идентификаторами» ЛКУ

| алют | ный рынок 🗸 🗸   | MOEX Trade Currency   | Ŷ                 | ✓ 1                    | цантификатору                   | × Применить               | Сбросить фильтры      |                  |
|------|-----------------|-----------------------|-------------------|------------------------|---------------------------------|---------------------------|-----------------------|------------------|
|      | Идентификатор ~ | Наименование _<br>ИТД | Рынок ~           | Тип 🗸                  | Тип<br>торговых ~<br>полномочий | Клиринговые<br>полномочия | ФИО<br>(ИТД)          | Дата<br>создания |
| ~    |                 |                       | Валютный<br>рынок | MOEX Trade<br>Currency | Торговый<br>идентификатор       | Оператор и Переводы       |                       | 2018-12-01       |
| ~    |                 |                       | Валютный<br>рынок | MOEX Trade<br>Currency | Просмотровый<br>идентификатор   | Оператор и Переводы       |                       | 2018-12-01       |
| ~    |                 |                       | Валютный<br>рынок | MOEX Trade<br>Currency | Торговый<br>идентификатор       | Оператор и Переводы       |                       | 2018-12-01       |
|      |                 |                       | Валютный<br>рынок | MOEX Trade<br>Currency | Просмотровый<br>идентификатор   | Клиринговый<br>менеджер   |                       | 2018-12-01       |
|      |                 |                       | Валютный<br>рынок | MOEX Trade<br>Currency | Просмотровый<br>идентификатор   | Клиринговый<br>менеджер   |                       | 2018-12-01       |
| 0    |                 |                       | Валютный<br>рынок | MOEX Trade<br>Currency | Торговый<br>идентификатор       | Клиринговый<br>менеджер   |                       | 2024-10-11       |
|      |                 |                       | Валютный<br>рынок | MOEX Trade<br>Currency | Просмотровый<br>идентификатор   | Оператор                  |                       | 2024-10-11       |
| Зыбр | ано 3 записей   |                       |                   |                        |                                 |                           |                       |                  |
|      |                 |                       |                   |                        |                                 |                           | 1 - 7 из 7 результато | 8 25 ~           |

Идентификатор(ы) загружаются в поле заявления. Затем нужно указать изменяемые параметры. Все выбранные изменения применятся ко всем идентификаторам, выбранным в заявлении.

Остальные доступные для редактирования блоки:

- Информация о принадлежности идентификаторов представителю участника торгов/клиринга можно изменить ФИО представителя;
- Полномочия торговых/просмотровых идентификаторов можно удалить и изменить клиринговые полномочия, изменить набор используемых торгово-клиринговых счетов участника;
- Получение информации можно настроить роли и разрешения на получение информации о ходе торгов;
- Общие свойства идентификаторов можно изменить объединение в группу идентификаторов, изменить язык интерфейса, настроить экспирацию и сброс пароля, присвоить административные права для ИСД;
- Информация о подключении можно изменить способ подключения к торгово-клиринговой системе;
- Ограничения по режимам торгов и инструментам можно настроить полномочия идентификатора(-ов) для разных режимов валютного рынка.

В случае выбора идентификаторов с разными способами подключения или разными параметрами часть параметров может быть недоступна для изменения.

В форме заявления имеются встроенные подсказки по заполнению, для активации достаточно навести курсор на знак «?».

После выбора идентификатора(-ов) и параметров для изменений следует нажать на кнопку **«Проверить заявку»** и скорректировать параметры заявки по результатам проверки перед тем, как нажать на кнопку **«Подписать и отправить».** Система проверяет заполненную заявку. Во всплывающем окне предпросмотра заявки можно перепроверить все данные, выгрузить заявку в печатную форму в формате .pdf и нажать на кнопку **«Подписать и отправить».** Также пользователь может **«Сохранить черновик»**, чтобы вернуться к заполнению заявки позднее.

В открывшейся форме выбора сертификата выбрать криптосистему и профиль подписи из выпадающего списка и нажать на кнопку **«Подтвердить выбор сертификата»**.

При успешном выполнении форма закрывается, пользователь возвращается в раздел **«Заявки»**. Отправленная заявка отображена в списке заявок со статусом, соответствующим статусу обработки заявки в Техническом Центре на текущий момент, проставляется значение в полях **«Дата и время отправки»** и **«Подписант»**.

Если выбрана опция **«Сгенерировать новый пароль»**, одноразовый пароль будет направлен в отчёте CUX134 после исполнения заявки, пароль станет активен в день исполнения заявки. День исполнения указывается в столбце **«Дата обновления»** списка заявок для заявки со статусом «Исполнено». Отчет с одноразовым паролем доступен в разделе **«Отчёты»** Личного кабинета Участника, в подразделе **«Торговые отчёты Валютного рынка»**. Срок жизни одноразового пароля составляет 7 дней.

# Присвоение/Изменение ИСД на ВР

Алгоритм заполнения формы заявления на присвоение/изменение идентификатора спонсируемого доступа на валютном рынке аналогичен описанным выше алгоритмам для присвоения или изменения идентификаторов на ВР.

#### Аннулирование идентификаторов ВР/ИСД ВР

Для аннулирования идентификаторов или идентификаторов спонсируемого доступа на ВР необходимо в разделе «Заявки» нажать на кнопку «Создать заявление» и в выпадающем списке выбрать «Аннулирование идентификаторов ВР / ИСД ВР» под разделом «ВАЛЮТНЫЙ РЫНОК И РЫНОК ДРАГОЦЕННЫХ МЕТАЛЛОВ».

Открывается форма заявки с предзаполненной информацией об участнике торгов, его идентификаторе, дате и номере договора ИТС. Аннулированы могут быть действующие и ожидающие активации идентификаторы. Для выбора идентификатора(-ов), который нужно аннулировать, необходимо нажать на кнопку **«Выбрать идентификаторы»**. Откроется модальное окно выбора со списком идентификаторов участника.

Выбранные идентификаторы отобразятся списком через запятую в блоке заявки.

После выбора идентификатора(-ов), необходимо либо **«Сохранить черновик»**, либо **«Подписать и отправить»**. Система проверяет заполненную заявку. Во всплывающем окне предпросмотра заявки можно перепроверить все данные, выгрузить заявку в печатную форму в формате .pdf и нажать на кнопку **«Подписать и отправить»**. В открывшейся форме выбора сертификата выбрать криптосистему и профиль подписи из выпадающего списка и нажать на кнопку **«Подтвердить выбор сертификата»**.

| Аннулирование иденти                                                                                             | фикаторов ВР/ИСД ВР      |                                 |                      |
|----------------------------------------------------------------------------------------------------|--------------------------|---------------------------------|----------------------|
| Выйти                                                                                                    | Сохранить черновик       | Проверить заявку                | Подписать и отправи  |
| Заявка на аннулирован                                                                                            | ие идентификаторов и иде | ентификаторов спонсируемого дос | ступа                |
| Dorosop VITC, Nº, gata"                                                                                          | Участник торгов*         |                                 |                      |
| Идентификатор"                                                                                                   | №/код заявки             |                                 |                      |
| Контактное лицо                                                                                                  |                          |                                 |                      |
| Электронная почта                                                                                                |                          |                                 | Телефон              |
|                                                                                                    |                          |                                 |                      |
| Выбор операции и типа<br>Аннулировать идентификатор(ы)*                                                          | идентификаторов          |                                 |                      |
| Выбор операции и типа<br>Аннулировать идентификатор(ы)*<br>Валютный рынок*                                       | а идентификаторов        |                                 |                      |
| Выбор операции и типа<br>Аннулировать идентификатор(ы)*<br>Валютный рынок*<br>Введите список идентификаторов чер | а идентификаторов        |                                 | Выбрать идентификато |

При успешном выполнении форма закрывается, пользователь возвращается в раздел **«Заявки»**. Отправленная заявка отображена в списке заявок со статусом, соответствующим статусу обработки заявки в Техническом Центре на текущий момент, проставляется значение в полях **«Дата и время отправки»** и **«Подписант»**.

## Работа с заявками на управление идентификаторами СР

Для открытия формы с заявлением необходимо, находясь в разделе **«Заявки»**, нажать на кнопку **«Создать заявление»** и выбрать необходимый пункт из выпадающего списка под разделом **«СРОЧНЫЙ РЫНОК»**:

| з         | Заявки                                                                        |         |
|-----------|-------------------------------------------------------------------------------|---------|
| 0         | Список заявок 💓                                                               |         |
| Фу<br>бу, | ункционал присвоения, изменения и аннулировани<br>дет сообщено дополнительно. | я идент |
| C         | Создать заявление У Экспорт в Excel                                           |         |
| ŗ         |                                                                               | 2       |
|           | ФОНДОВЫЙ РЫНОК, РЫНОК КРЕДИТОВ, РЫНОК ДЕПОЗИТОВ                               | ~       |
|           | ВАЛЮТНЫЙ РЫНОК И РЫНОК ДРАГОЦЕННЫХ МЕТАЛЛОВ                                   | ~       |
|           | СРОЧНЫЙ РЫНОК                                                                 | ^       |
|           | Присвоение идентификаторов СР                                                 |         |
|           | Изменение идентификаторов СР                                                  |         |
|           | Присвоение ИСД СР                                                             |         |
|           |                                                                               |         |

Общий алгоритм отправки заявки и работа с черновиком:

- 1. Пользователь выбирает, какое именно заявление он будет заполнять.
- 2. Пользователь переходит к заполнению, вносит значения или выбирает их из подгруженных справочников. Некоторые данные об участнике заполняются автоматически, некоторые выбираются из справочников. Обязательные к заполнению поля отмечены знаком «\*».
- 3. После заполнения заявления пользователь может проверить параметры заявки на корректность, затем либо «Сохранить черновик», либо сразу отправить заявку с помощью кнопки «Подписать и отправить».
- 4. При нажатии на «Сохранить черновик» сохраняется черновик заполненной заявки в списке заявок.
- 5. Далее при необходимости пользователь может неоднократно вернуться к сохраненному черновику и дозаполнить заявку, а по факту окончательного заполнения нажать на кнопку **«Подписать и отправить»**.
- 6. Система проверяет заполненное заявление, показывает сообщения об ошибках, если они есть. Пользователь исправляет ошибки и повторно нажимает «**Подписать и отправить**».

7. Во всплывающем окне предпросмотра заявки пользователь перепроверяет данные, может выгрузить заявку в печатную форму в формате .pdf и нажимает **«Подписать и отправить»**:

#### Заявка на идентификаторы срочного рынка

| Договор ИТС, №, дата |                          |
|----------------------|--------------------------|
| Участник торгов      | * (Акционерное общество) |
| Идентификатор        |                          |
| ID УК (Код РФ)       |                          |

#### Выбор операции и типа идентификаторов

| Операция                     | Присвоение новых идентификаторов |
|------------------------------|----------------------------------|
| Рынок                        | Срочный рынок                    |
| Тип подключения              | MOEX Spectra Terminal            |
| Уровень                      | Главный                          |
| Подтип                       | Основной                         |
| Количество идентификаторов   | 1                                |
| Наименование идентификаторов |                                  |

Информация о принадлежности идентификаторов представителю участника торгов / клиринга

| Фамилия  |  |
|----------|--|
| Имя      |  |
| Отчество |  |

#### Полномочия идентификаторов

| Ограничения по разделу            | P900000 |
|-----------------------------------|---------|
| Производительность идентификатора | 1       |
| Язык интерфейса                   | Русский |

#### Получение информации

Получать поток агрегированных заявок Да

#### Информация о подключении

| IP адрес |  |
|----------|--|
| Отмена   |  |

Экспорт в PDF

Подписать и отправить

#### 8. Пользователь выбирает криптосистему и профиль подписи из справочника:

Выберите криптосистему и профиль × подписи

| оптвердить в⊯бор сертификата                                   |   |
|----------------------------------------------------------------|---|
| <sup>Зертификат</sup><br>Профиль_Тест 17 Участник Логины Алена | * |
| BOST                                                           | ~ |

Отправитель и владелец СКПЭП / профиля подписи должны совпадать. Пользователь нажимает **«Подтвердить** выбор сертификата».

9. Форма заявки закрывается, пользователь возвращается в раздел «Заявки».

Отправленная заявка изменяет статус обработки с «Черновик» на «Заявка поступила», а затем на статус, соответствующий статусу обработки заявки в Техническом Центре на текущий момент, и проставляются значения в полях **«Дата отправки»** и **«Подписант»**. Теперь заявка открывается только в режиме просмотра.

В зависимости от текущего статуса обработки заявки значения в полях **«Статус обработки»**, **«Регистрационный номер»**, **«Комментарий»**, **«Дата исполнения»** и **«Дата обновления»** могут обновляться.

#### Присвоение идентификаторов СР

Для присвоения идентификаторов на срочном рынке необходимо выполнить одно из следующих действий:

- В разделе «Заявки» нажать на кнопку «Создать заявление» и в выпадающем списке выбрать «Присвоение идентификаторов СР» под разделом «СРОЧНЫЙ РЫНОК».
- В разделе «Идентификаторы» выбрать из списка нужный идентификатор, зарегистрированный на СР, и нажать на кнопку «Копировать идентификатор» в нижней части таблицы.

Открывается форма для присвоения идентификаторов с предзаполненной информацией об участнике торгов:

| Присвоение идентификаторов СР |                        |   |       |                            |         |                       |
|-------------------------------|------------------------|---|-------|----------------------------|---------|-----------------------|
| Выйти                         | Сохранить черновик     |   | Прове | ерить заявку               |         | Подписать и отправить |
| Заявка на идентификатор       | ы срочного рынк        | a |       |                            |         | ^                     |
| Dorosop VTC, Nº, дата"        |                        |   |       |                            |         |                       |
| Haseredousreg'                | ID УК (Кад РФ) *<br>Р9 |   | *     | № <sup>®</sup> /код заявки |         |                       |
| Контактное лицо               |                        |   |       |                            |         |                       |
| Электронная почта             |                        |   |       |                            | Телефон |                       |
|                               |                        |   |       |                            |         |                       |

Информация в заявлении разделена на блоки, каждый блок можно раскрыть нажатием на заголовок и внести данные при необходимости:

| Выбор операции и типа идентификаторов                                               | ~                     |
|-------------------------------------------------------------------------------------|-----------------------|
| Информация о принадлежности идентификаторов представителю участника торгов / клирин | нга м                 |
| Полномочия идентификаторов на срочном рынке                                         | ~                     |
| Получение информации                                                                | ~                     |
| Информация о подключении ③                                                          | ~                     |
| Выйти Сохранить черновик Проверить заявку                                           | Подписать и отправить |

В блоке **«Выбор операции и типа идентификаторов»** необходимо указать количество идентификаторов, выбрать тип подключения, уровень и подтип, а также задать наименование идентификаторов. Первая часть наименования формируется системой автоматически после выбора типа подключения, уровня и подтипа. Пользователь вводит только переменную часть. Допустимый размер переменной части в зависимости от типа подключения см. в разделе <u>«Ограничения на переменную часть наименования логина»</u>. Соответствие символов первой части логина типу подключения, уровню и подтипу см. в разделе <u>«Обозначения, используемые при автоматическом формировании первой части логина»</u>.

#### Выбор операции и типа идентификаторов

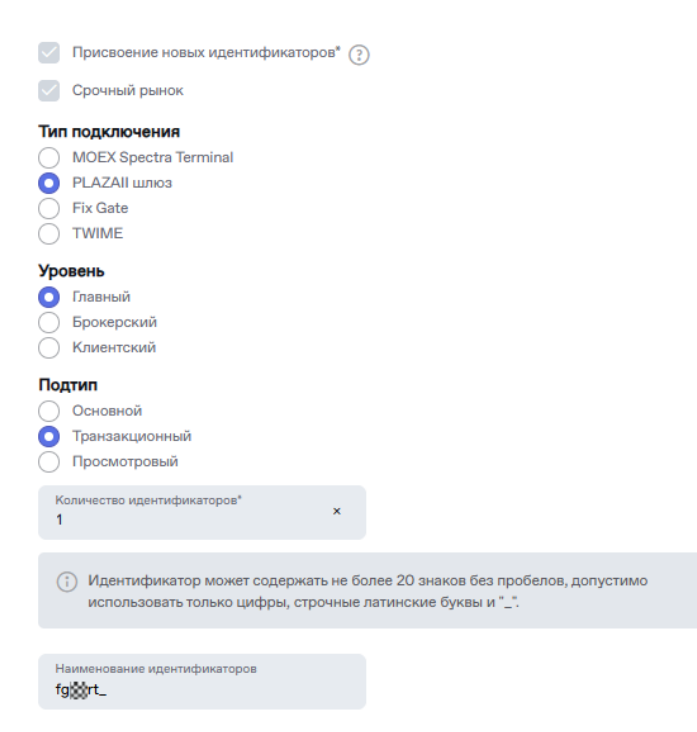

Аналогично можно заполнить остальные блоки, доступные для редактирования:

- Информация о принадлежности идентификаторов представителю участника торгов / клиринга;
- Полномочия идентификаторов на срочном рынке доступен после выбора уровня. Для выбора раздела в строке поиска необходимо указать не менее 3 символов, включая те, которые подставлены автоматически;
- Получение информации доступен после выбора подтипа;
- Информация о подключении.

Для кандидатов первый логин должен быть типа подключения MOEX Spectra Terminal, уровня «Главный» и подтипа «Основной», а также обладать свойствами «Управление лимитами брокерских фирм» и «Управление клиентскими лимитами» (задаются в блоке **«Полномочия идентификаторов на срочном рынке»**). Если у участника есть только один логин с перечисленными выше параметрами, то его нельзя аннулировать или отключить свойства.

Некоторые опции в заявке являются платными. Это указывается во всплывающей подсказке.

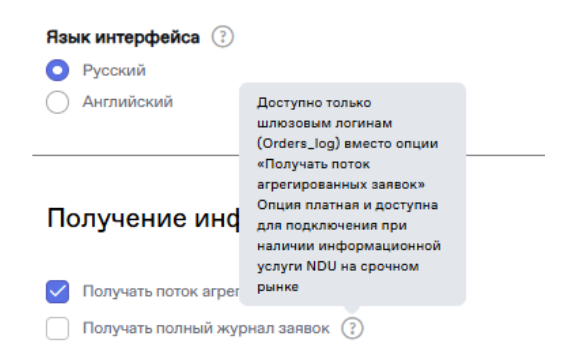

| Тип подключения                                        | Количество знаков в переменной<br>части наименования, не более |  |
|--------------------------------------------------------|----------------------------------------------------------------|--|
| Идентификаторы технического доступа, не являющиеся ИСД |                                                                |  |
| MOEX Spectra Terminal                                  | 13                                                             |  |
| Plaza II шлюз                                          | 13                                                             |  |
| FIX                                                    | 12                                                             |  |
| TWIME                                                  | 13                                                             |  |
| Идентификаторы спонсируемого доступа                   |                                                                |  |
| MOEX Spectra Terminal                                  | 13                                                             |  |
| Plaza II шлюз                                          | 9                                                              |  |
| FIX                                                    | 7                                                              |  |
| TWIME                                                  | 9                                                              |  |

#### Ограничения на переменную часть наименования логина

# Обозначения, используемые при автоматическом формировании первой части логина

| Параметры<br>логина | Символы<br>по порядку | Обозначения                                                           |
|---------------------|-----------------------|-----------------------------------------------------------------------|
| Признак             | 1                     | f                                                                     |
| срочного            |                       |                                                                       |
| Тип                 | 2                     | t — MOEX Spectra Terminal                                             |
| подключения         |                       | g — PLAZAII шлюз и FIX<br>w — TWIME                                   |
| ID УК (код<br>РФ)   | 3–4                   | Указывается идентификатор участника клиринга (код РФ)                 |
| Уровень             | 5                     | r — главный                                                           |
|                     |                       | <b>b</b> — брокерский                                                 |
|                     |                       | с — клиентский                                                        |
|                     |                       | d — Drop Copy                                                         |
| Подтип              | 6                     | <b>m</b> — основной                                                   |
| логина              |                       | t — транзакционный                                                    |
|                     |                       | <b>v</b> — просмотровый                                               |
|                     |                       | <b>o</b> — OTC                                                        |
|                     |                       | c — Drop Copy                                                         |
| Служебный           | 7                     | _ — для MOEX Spectra Terminal, PLAZAII шлюз и TWIME (не               |
| разделитель         |                       | ИСД)                                                                  |
|                     | 7–8                   | <b>х2</b> — для FIX шлюз (не ИСД)                                     |
|                     | 7–11                  | <b>_sma_</b> — для ИСД MOEX Spectra Terminal, PLAZAII шлюз<br>и TWIME |
|                     | 7–13                  | <b>x2_sma_</b> — для ИСД FIX                                          |

#### Сохранение, проверка и отправка заявки СР

Работа с сохранением и отправкой заявлений срочного рынка осуществляется по алгоритму для фондового рынка, описанному в разделе <u>«Сохранение, проверка и отправка заявки»</u>.

По факту исполнения заявления на присвоение идентификаторов Moex Spectra Terminal и PLAZA II шлюз, если для первого входа в торговую систему требуется одноразовый пароль, то он направляется Участнику в отчете FO\_OTP. Одноразовый пароль можно использовать для первого входа в систему начиная со дня исполнения заявления. Отчет с одноразовым паролем доступен в разделе **«Отчёты»** Личного Кабинета Участника, в подразделе **«Торговые и клиринговые отчёты Срочного рынка»**. Срок жизни одноразового пароля составляет 7 дней.

#### Изменение идентификаторов СР

. .

Для изменения идентификаторов срочного рынка необходимо выполнить одно из следующих действий:

- В разделе «Идентификаторы» выбрать из списка нужный идентификатор или несколько идентификаторов с одинаковым типом подключения, зарегистрированных на СР, и нажать на кнопку «Изменить идентификатор» в нижней части таблицы. Если выбрать идентификаторы разного типа подключения, то кнопка Изменить будет недоступна.
- В разделе «Заявки» нажать на кнопку «Создать заявление» и в выпадающем списке выбрать «Изменение идентификаторов СР» под разделом «СРОЧНЫЙ РЫНОК». Затем

В открывшейся форме заявления необходимо выбрать тип подключения и нажать на кнопку **«Выбрать** идентификаторы»:

| изменение идентификатор                                                                                                    | OBCP                                                                         |                              |         |                        |
|----------------------------------------------------------------------------------------------------|------------------------------------------------------------------------------|------------------------------|---------|------------------------|
| Выйти                                                                                                    | Сохранить черновик                                                           | Проверить заявку             |         | Подписать и отправить  |
| Заявка на идентификаторы                                                                                                    | срочного рынка                                                               |                              |         | ^                      |
| Dorosop VTC, NP, para*                                                                                                    |                                                                              |                              |         |                        |
| Movementarop*                                                                                                    | ID УК (Код РФ) *<br>Р9                                                       | ¥ №°/код заявк               | ки      |                        |
| Контактное лицо                                                                                                    |                                                                              |                              |         |                        |
| Электронная почта                                                                                                    |                                                                              |                              | Телефон |                        |
| Выбор операции и типа иде<br>Изменить полномочия по идентификатору<br>Срочный рынок<br>В заявке достаточно отметить только те<br>указанным идентификаторам.<br>Тип подключения | ентификаторов<br><sub>((ам)</sub><br>пвраметры, которые необходимо изменить. | Изменения применятся ко всем |         | ^                      |
| IVII ROQIXIIOVEHIM<br>MOEX Spectra Terminal<br>PLAZAII umos<br>Fix Gate<br>TWIME                                                                                               |                                                                              |                              |         |                        |
| Идентификаторы *                                                                                                    |                                                                              |                              |         | Выбрать идентификаторы |

Выбор идентификаторов доступен после выбора типа подключения. Изменять допустимо только идентификаторы одного типа.

В открывшемся списке нужно выбрать необходимый идентификатор(ы). Можно воспользоваться встроенным поиском, выбрать идентификатор(ы) и нажать на кнопку **«Добавить»**:

#### Руководство пользователя раздела «Управление идентификаторами» ЛКУ

| Идентификат          | оры             |              |           |                         |       |                            |                      | ×      |
|----------------------|-----------------|--------------|-----------|-------------------------|-------|----------------------------|----------------------|--------|
| Рынок<br>Срочный рык | юк 🗸            | PLAZAII umos | ~         | Поиск по идентификатору |       | Применить Сбросить фильтры |                      |        |
|                      |                 |              |           |                         |       |                            |                      |        |
|                      |                 | Two          |           |                         | 040   |                            | Дата                 |        |
| Выбор                | Идентификатор ~ | подключения  | Уровень ~ | Подтип ~                | (итд) |                            | создания             |        |
|                      |                 |              | Парный    | Транзакционный          |       | ***                        | 2018-12-01           |        |
|                      |                 |              | Главный   | Основной                |       |                            | 2018-12-01           |        |
|                      |                 |              |           |                         |       |                            |                      |        |
|                      |                 |              |           |                         |       |                            |                      |        |
|                      |                 |              |           |                         |       |                            |                      |        |
|                      |                 |              |           |                         |       |                            |                      |        |
|                      |                 |              |           |                         |       |                            |                      |        |
|                      |                 |              |           |                         |       |                            |                      |        |
|                      |                 |              |           |                         |       |                            |                      |        |
|                      |                 |              |           |                         |       |                            |                      |        |
|                      |                 |              |           |                         |       |                            |                      |        |
|                      |                 |              |           |                         |       |                            |                      |        |
|                      |                 |              |           |                         |       |                            |                      |        |
|                      |                 |              |           |                         |       |                            |                      |        |
|                      |                 |              |           |                         |       |                            |                      |        |
| Выбрано 2            | записей         |              |           |                         |       |                            |                      |        |
|                      |                 |              |           |                         |       |                            | 4 - 0 0              | 25 v   |
|                      |                 |              |           |                         |       |                            | 1-2 из 2 результатов |        |
|                      |                 |              |           |                         |       |                            |                      |        |
|                      |                 |              |           |                         |       |                            |                      |        |
| Добавить             |                 |              |           |                         |       |                            |                      | Отмена |
|                      |                 |              |           |                         |       |                            |                      |        |
|                      |                 |              |           |                         |       |                            |                      |        |
|                      |                 |              |           |                         |       |                            |                      |        |

Идентификатор(ы) загружаются в поле заявления. Затем нужно указать изменяемые параметры. Все выбранные изменения применятся ко всем идентификаторам, выбранным в заявлении.

Остальные доступные для редактирования блоки:

- Информация о принадлежности идентификаторов представителю участника торгов/клиринга можно изменить ФИО представителя;
- Полномочия идентификаторов на срочном рынке можно изменить ограничения и язык интерфейса;
- Информация о подключении можно добавить, заменить или удалить IP-адрес подключения и указать ВПТС.

В случае выбора идентификаторов с разными параметрами часть параметров может быть недоступна для изменения.

В форме заявления имеются встроенные подсказки по заполнению, для активации достаточно навести курсор на знак «?».

После выбора идентификатора(-ов) и параметров для изменений следует нажать на кнопку **«Проверить заявку»** и скорректировать параметры заявки по результатам проверки перед тем, как нажать на кнопку **«Подписать и отправить».** Система проверяет заполненную заявку. Во всплывающем окне предпросмотра заявки можно перепроверить все данные, выгрузить заявку в печатную форму в формате .pdf и нажать на кнопку **«Подписать и отправить».** Также пользователь может **«Сохранить черновик»**, чтобы вернуться к заполнению заявки позднее.

В открывшейся форме выбора сертификата выбрать криптосистему и профиль подписи из выпадающего списка и нажать на кнопку **«Подтвердить выбор сертификата»**.

При успешном выполнении форма закрывается, пользователь возвращается в раздел **«Заявки»**. Отправленная заявка отображена в списке заявок со статусом, соответствующим статусу обработки заявки в Техническом Центре на текущий момент, проставляется значение в полях **«Дата и время отправки»** и **«Подписант»**.

# Присвоение/Изменение ИСД на СР

Алгоритм заполнения формы заявления на присвоение/изменение идентификатора спонсируемого доступа на срочном рынке аналогичен описанным выше алгоритмам для присвоения или изменения идентификаторов на СР.

Если у ИСД изменяется раздел, то требуется указать основной и резервный мастер логины.

Невозможно изменить резервный мастер логин без изменения основного.

#### Аннулирование идентификаторов СР/ИСД СР

Для аннулирования идентификаторов или идентификаторов спонсируемого доступа на СР необходимо выполнить одно из следующих действий:

- В разделе «Заявки» нажать на кнопку «Создать заявление» и в выпадающем списке выбрать «Аннулирование идентификаторов СР» под разделом «СРОЧНЫЙ РЫНОК».
- В разделе «Идентификаторы» выбрать из списка нужные идентификаторы, зарегистрированные на СР, и нажать на кнопку «Аннулировать идентификатор» в нижней части таблицы. В рамках одной заявки можно выбрать идентификаторы для типов подключения Moex Spectra Terminal и PLAZA II шлюз либо FIX и TWIME.

Открывается форма заявки с предзаполненной информацией об участнике торгов, его идентификаторе, дате и номере договора ИТС. Аннулированы могут быть действующие и ожидающие активации идентификаторы. Для выбора идентификатора(-ов), который нужно аннулировать, необходимо выбрать тип подключения и нажать на кнопку **«Выбрать идентификаторы»**. Откроется модальное окно выбора со списком идентификаторов участника.

Выбранные идентификаторы отобразятся списком через запятую в блоке заявки.

После выбора идентификатора(-ов), необходимо либо **«Сохранить черновик»**, либо **«Подписать и отправить»**. Система проверяет заполненную заявку. Во всплывающем окне предпросмотра заявки можно перепроверить все данные, выгрузить заявку в печатную форму в формате .pdf и нажать на кнопку **«Подписать и отправить»**. В открывшейся форме выбора сертификата выбрать криптосистему и профиль подписи из выпадающего списка и нажать на кнопку **«Подтвердить выбор сертификата»**.

| Аннулирование идентифин                                                   | аторов СР/ИСД СР      |                |                  |            |         |                        |
|---------------------------------------------------------------------------|-----------------------|----------------|------------------|------------|---------|------------------------|
| Выйти                                                                     | Сохранить черновик    |                | Проверить заявку |            |         | Подлисать и отправить  |
| Заявка на аннулирование и                                                 | дентификаторов и и    | дентификаторов | спонсируем       | юго доступ | а       | ^                      |
| Apresep UTC, W, arrs*                                                     |                       |                | 88               |            |         |                        |
| Hasenshearss'                                                             | ID УК (Код РФ)*<br>Р9 | ~              | №/код заяв       | ки         |         |                        |
| Контактное лицо                                                           |                       |                |                  |            |         |                        |
| Электронная почта                                                         |                       |                |                  |            | Телефон |                        |
| Выбор операции и типа иде                                                 | ентификаторов         |                |                  |            |         | ^                      |
| Аннулировать идентификатор(ы)*                                            |                       |                |                  |            |         |                        |
| Cpovный рынок*     Moex Spectra Terminal/PLAZA II Шлюз     Fix Gate/TWIME |                       |                |                  |            |         |                        |
| Введите список идентификаторов через зап                                  | іятую*                |                |                  |            |         | Выбрать идентификаторы |
| Выйти                                                                     | Сохранить черновик    |                | Проверить заявку |            |         | Подписать и отправить  |

При успешном выполнении форма закрывается, пользователь возвращается в раздел **«Заявки»**. Отправленная заявка отображена в списке заявок со статусом, соответствующим статусу обработки заявки в Техническом Центре на текущий момент, проставляется значение в полях **«Дата и время отправки»** и **«Подписант»**.

## Сброс пароля для идентификаторов

Для открытия формы заявки на сброс пароля для идентификаторов, зарегистрированных на фондовом рынке, рынке депозитов, рынке кредитов, валютном рынке и рынке драгоценных металлов, а также срочном рынке необходимо, находясь в разделе **«Заявки»**, нажать на кнопку **«Создать заявление»** и выбрать необходимый пункт из выпадающего списка:

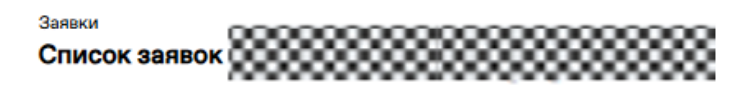

Функционал присвоения, изменения и аннулирования идентификаторов на срочном рынке работает в тестовом режиме. будет сообщено дополнительно.

| G | оздать заявление У Экспорт в Excel          |                    |      |                       |           |                    |
|---|---------------------------------------------|--------------------|------|-----------------------|-----------|--------------------|
| 1 | ФОНДОВЫЙ РЫНОК, РЫНОК КРЕДИТОВ, РЫНОК ДЕПОЗ | итов 🗸             | тору | чения может быть у    | величено. |                    |
|   | ВАЛЮТНЫЙ РЫНОК И РЫНОК ДРАГОЦЕННЫХ МЕТАЛЛО  | DB V               |      |                       |           |                    |
|   | СРОЧНЫЙ РЫНОК                               | ~                  |      |                       |           |                    |
|   | СБРОС ПАРОЛЯ ДЛЯ ИДЕНТИФИКАТОРОВ            | ^                  | заяв | юк                    |           | Статус             |
|   | Сброс пароля для идентификаторов            |                    |      |                       |           |                    |
|   | Тип<br>заявок                               | Дата<br>отправки ~ |      | Дата<br>обновления ≡₄ | Статус 🐃  | Дата<br>исполнения |

Открывается форма заявки, в которой необходимо выбрать группу рынков **«Фондовый рынок, Рынок кредитов, Рынок депозитов»**, **«Валютный рынок»** или **«Срочный рынок»**, после этого автоматически предзаполнится информация об участнике торгов, его идентификаторе на выбранном рынке, дате и номере договора ИТС.

| Выбор операции и рынка                                                                                                    | ^                      |
|----------------------------------------------------------------------------------------------------|------------------------|
| <ul> <li>Сбросить пароль для идентификаторов</li> <li>Фондовый рынок, Рынок кредитов, Рынок депозитов</li> <li>Валютный рынок</li> <li>Сорчный рынок</li> </ul> |                        |
| Введите список идентификаторов через запятую*                                                                                                    | Выбрать идентификаторы |

Для выбора идентификатора(-ов), которому требуется сбросить пароль, необходимо нажать на кнопку **«Выбрать** идентификаторы». Откроется модальное окно выбора со списком идентификаторов участника. В предложенном списке нужно выбрать необходимый идентификатор(ы). На срочном рынке сброс пароля доступен только для типов подключения Moex Spectra Terminal и PLAZA II шлюз.

Можно воспользоваться встроенным поиском по рынку и типу подключения, выбрать идентификатор и нажать на кнопку **«Добавить»**:

#### Руководство пользователя раздела «Управление идентификаторами» ЛКУ

| нтифи          | каторы          |              |                 |                |                    |          |                            |                 |              |                 |                  |
|----------------|-----------------|--------------|-----------------|----------------|--------------------|----------|----------------------------|-----------------|--------------|-----------------|------------------|
| ынок<br>алютны | й рынок         | ~            | Тип подключения |                | ~                  | Поиск по | ю идентификатору           |                 | Применить Сб | бросить фильтры |                  |
|                |                 |              |                 |                |                    |          |                            |                 |              |                 |                  |
|                | Идентификатор ~ | Наиме<br>ИТД | нование 🗸       | Рынок ~        | Тип<br>подключения |          | Тип торговых<br>полномочий | Клиринговые _   |              | ФИО<br>(ИТД)    | Дата<br>создания |
| 1              |                 | User1        |                 | Валютный рынок | MOEX Trade Cur     | rency    | Торговый идентификатор     | Клиринговый мен | еджер        |                 | 2023-08-14       |
|                |                 |              |                 |                |                    |          |                            |                 |              |                 |                  |
|                |                 |              |                 |                |                    |          |                            |                 |              |                 |                  |
| брані          | о 1 записей     |              |                 |                |                    |          |                            |                 |              |                 |                  |

Поля, обязательные для заполнения, отмечены знаком «\*». Также имеются встроенные подсказки по заполнению, для активации достаточно навести курсор на знак «?».

Передача одноразового пароля Участнику при сбросе пароля через заявку осуществляется в отчётах по итогам торгов «Данные для авторизации в торговой системе Московской Биржи» SEM34 (для фондового рынка, рынка депозитов и рынка кредитов) и CUX134 (для валютного рынка), а также в отчёте FO\_OTP «Отчет с одноразовым паролем» (для срочного рынка).